# Latitude 5410

Telepítési útmutató és műszaki adatok

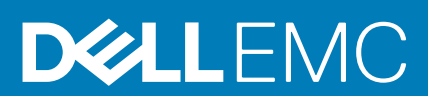

#### Megjegyzés, Vigyázat és Figyelmeztetés

i MEGJEGYZÉS: A MEGJEGYZÉSEK a számítógép biztonságosabb és hatékonyabb használatát elősegítő, fontos tudnivalókat tartalmazzák.

FIGYELMEZTETÉS: A "FIGYELMEZTETÉS" üzenet hardver-meghibásodás vagy adatvesztés potenciális lehetőségére hívja fel a figyelmet, egyben közli a probléma elkerülésének módját.

VIGYÁZAT: A VIGYÁZAT jelzés az esetleges tárgyi vagy személyi sérülés, illetve életveszély lehetőségére hívja fel a figyelmet.

© 2020 Dell Inc. vagy leányvállalatai. Minden jog fenntartva. A Dell, az EMC és egyéb védjegyek a Dell Inc. vagy leányvállalatainak védjegyei. Minden egyéb névjegy a vonatkozó vállalatok védjegye lehet.

May 2020

# Tartalomjegyzék

| 2 Helyreállítási USB-meghajtó létrehozása Windows rendszerhez.         7           3 Ház áttekintése.         8           Kijelző felőli nézet.         8           Bal oldali nézet.         9           Jobb oltáli nézet.         9           Gsuklótámasz nézete.         10           Alufrézet.         11           Gyorsgombok a billentyűzeten.         11           4 Múszaki adatok.         13           Processzorok.         13           Operációs rendszer.         13           Operációs rendszer.         13           Memória.         14           Tárolóhely.         14           Portok és csatiakozók.         14           Audo.         15           Videó.         15           Videó.         15           Videó.         16           Kommunikáció.         16           Méretek és súly.         20           Videó.         17           Éliztonsági szoftver.         21           Jiztonsági szoftver.         21           Biztonsági szoftver.         21           Szántlógép használati környezete.         22           Szóntlóge használati környezete.         23           W | 1 A számítógép üzembe helyezése                               | 5        |
|----------------------------------------------------------------------------------------------------|---------------------------------------------------------------|----------|
| 3 Ház áttekintése.         8           Kijelző felőli nézet.         9           Jobb oldali nézet.         9           Jobb oldali nézet.         9           Csuklótámasz nézete.         10           Alunézet.         11           Gyorsgombok a billentyűzeten.         11           1         Müszaki adatok.         13           Processzorok.         13           Operációs rendszer.         13           Operációs rendszer.         13           Memoria.         14           Tárolóhely.         14           Portok és csatiskozók.         14           Adudo.         15           Videó.         15           Kamera.         16           Kommunikáció.         16           Mérotakés súly.         20           Jillentyűzet.         17           Érintőpad.         18           Tápadepter.         18           Méretek és súly.         20           Ujljeryomat-olvasó a bekapcsológombba építve.         21           Biztonsági szoftver.         21           Számítógép használati környezete.         22           Sémere.         23           Windows-lilesztóprogramok l          | 2 Helyreállítási USB-meghajtó létrehozása Windows rendszerhez | 7        |
| 3 haz atteknituses         6           Kijelző felli nézet.         9           Jobb oldali nézet.         9           Jobb oldali nézet.         10           Aluínézet.         11           Gyorsgombok a billentyűzeten.         11           4 Múszaki adatok.         13           Processzorok.         13           Operációs rendszer.         13           Operációs rendszer.         13           Operációs rendszer.         14           Tárolóhely.         14           Portok és csatlakozók.         14           Tárolóhely.         14           Portok és csatlakozók.         15           Kamera.         16           Kommunikáció.         16           Médiakártya-olvasó.         17           Biltnityűzet.         17           Biltnityűzet.         17           Biltnityűzet.         18           Tárobála törtver.         20           Viljelő.         20           Ujjlenyomat-olvasó.         20           Ujjlenyomat-olvasó a bekspcsológombba építve.         21           Biztonsági szortiver.         21           Biztonsági szortiver.         22           S Szoftver.< |                                                               | 0        |
| Nijezo feloli nezet.       6         Bal oldi nézet.       9         Jobb oldali nézet.       9         Csuklótámasz nézete.       10         Alunézet.       11         Gyorsgombok a billentyűzeten.       11         4 Müszaki adatok.       13         Processzorok.       13         Operáclós rendszer.       13         Operáclós rendszer.       13         Memořie.       14         Tárolőhely.       14         Portok és csatlakozók.       14         Videó.       15         Videó.       15         Videó.       16         Médiakártya-olvasó.       17         Billentyűzett.       17         Billentyűzet.       17         Billentyűzet.       17         Billentyűzet.       17         Billentyűzet.       17         Billentyűzet.       17         Billentyűzet.       17         Billentyűzet.       17         Billentyűzet.       17         Billentyűzet.       17         Billentyűzet.       18         Akumulátor.       18         Akkumulátor.       18         Mére                                                                                                    |                                                               | <b>o</b> |
| bei oldal nezet       9         Jobb oldal nézet       9         Csuklótámasz nézete.       10         Alunézet       11         Gyorsgombok a billentyűzeten.       11         4 Műszaki adatok.       13         Processzorok.       13         Operációs rendszer       13         Operációs rendszer       13         Memória.       14         Tárolóhely       14         Portok és csatlakozók.       14         Audio.       15         Videó.       15         Kamera.       16         Méritya-olvasó.       17         Bilentyűzet.       17         Bilentyűzet.       17         Bilentyűzet.       17         Bilentyűzet.       17         Bilentyűzet.       17         Bilentyűzet.       17         Bilentyűzet.       17         Bilentyűzet.       18         Méretek és súly.       20         Vilejző.       20         Ujlenyomat-olvasó a bekapcsológombba építve.       21         Biztonsági szoftver.       21         Számítógé használati környezete.       22         S Szoftver.       23                                                                                               | Kijelzo Teloli nezet                                          | 8        |
| Jobo Olda Inezet.       9         Csuklářmasz nézete.       10         Alulnézet.       11         Gyorsgombok a billentyűzeten.       11         4 Múszaki adatok.       13         Processzorok.       13         Chipkészlet.       13         Operációs rendszer.       13         Memória.       14         Tárolóhely.       14         Potok és csatlakozók.       14         Adulo.       15         Kamera.       16         Kommunikáció.       16         Médiakártya-olvasó.       17         Érintőpad.       18         Tápadapter.       18         Méretek és súly.       20         Kjelző.       20         Uijelyző.       21         Biltentyűzet.       21         Biltonság.       21         Biztonsági szoftver.       21         Számítógép használati környezete.       22         5 Szoftver.       23         Windows-illesztőprogramok letöltése.       23         6 Rendszerindító menű.       24         Navigációs billentyűk.       24         Navigációs billentyűk.       24         Rendszerindító s                                                                               | Bal oldali nezet                                              |          |
| Csukoramasz nezere.       ID         Akuhézet.       ID         Györsgömbök a billentyűzeten.       ID         I Múszaki adatok.       ID         Processzorok.       ID         Chipkészlet.       ID         Operációs rendszer.       ID         Mérofia.       ID         Tárolóhely.       ID         Portok és csetlakozók.       ID         Audio.       ID         Videó.       ID         Videó.       ID         Kamera.       ID         Médiakártya-olvasó.       ID         Billentyűzet.       ID         Tápadapter.       ID         Akkumulátor.       ID         Vigező.       20         Vigiező.       20         Vigiező.       20         Vigiező.       20         Kispiező.       20         Kispiező.       20         Kispiező.       20         Kispiező.       20         Kispiező.       20         Kispiező.       20         Vijlenyomat-olvasó a bekapcsológombba építve.       21         Biztonsági iszoftver.       21         Számítógé használati környezete. <td>Jobb oldali Nezel</td> <td></td>                                                                                | Jobb oldali Nezel                                             |          |
| Auriezet.       I1         Gyorsgombok a billentyűzeten.       11         4 Műszaki adatok.       13         Processzorok.       13         Chipkészlet.       13         Operációs rendszer.       13         Memória.       14         Tárolóhely.       14         Portok és csatlakozók.       14         Audio.       15         Videó.       15         Kamera.       16         Médiakártya-olvasó.       16         Mérotek és súly.       17         Billentyűzet.       17         Érintópad.       18         Méretek és súly.       20         Kigiző.       20         Ujjlenyomat-olvasó a bekapcsológombba építve.       21         Biztonsági szoftver.       21         Számítógép használati környezete.       22         S Szoftver.       23         Windows-illesztőprogramok letöltése.       23         6 Rendszerbeállítás.       24         Navigációs billentyűk.       24         Navigációs billentyűk.       25         A Rendszerindító menü.       25         A Katárós opciók.       25                                                                                                |                                                               | IU       |
| 4 Műszaki adatok                                                                                                    | Aluinezei                                                     | 11       |
| 4 Múszaki adatok                                                                                                    | Gyorsgornbok a billentyuzeten                                 |          |
| Processzorok.       13         Chipkészlet.       13         Operációs rendszer.       13         Memória.       14         Tárolóhely.       14         Portok és csatlakozók.       14         Audio.       15         Videó.       15         Kamera.       16         Médiakártya-olvasó.       17         Billentyűzet.       17         Billentyűzet.       17         Billentyűzet.       17         Billentyűzet.       17         Billentyűzet.       18         Tápadapter.       18         Méretek és súly.       20         Kjelző.       20         Uijlenyomat-olvasó a bekapcsológombba építve.       21         Biztonsági.       21         Számítógép használati környezete.       22         5 Szoftver.       23         Windows-illesztőprogramok letöltése.       23         Vindows-illesztőprogramok letöltése.       24         Navigációs billentyűk.       24         Rendszerindítás.       25         Rendszerindítás opciók.       25         Általános opciók.       25                                                                                                    | 4 Műszaki adatok                                              | 13       |
| Chipkészlet.       13         Operációs rendszer.       13         Memória.       14         Tárolóhely.       14         Portok és csatlakozók.       14         Audio.       15         Vídeó.       15         Kamera.       16         Kommunikáció.       16         Médiakártya-olvasó.       17         Billentyűzet.       17         Érintőpad.       17         Billentyűzet.       17         Érintőpad.       18         Tápadapter.       18         Névetek és súly.       20         Kijelző.       20         Vijelző.       21         Biztonsági.       21         Biztonsági szoftver.       21         Számítógép használati környezete.       22         5 Szoftver.       23         Windows-illesztőprogramok letöltése.       23         6 Rendszerbeállítás.       24         Rendszerindítás enciók.       24         Rendszerindítás.       24         Rendszerindítás opciók.       25         Általános opciók.       25                                                                                                    | Processzorok                                                  | 13       |
| Operációs rendszer.       13         Memória.       14         Tárolóhely.       14         Portok és csatlakozók.       14         Audio.       14         Portok és csatlakozók.       14         Audio.       15         Videó.       15         Kamera.       16         Kommunikáció.       16         Médiakártya-olvasó.       17         Billentyűzet.       17         Érintőpad.       18         Tápadapter.       18         Akkumulátor.       18         Méretek és súly.       20         Kijelző.       20         Ujlenyomat-olvasó a bekapcsológombba építve.       21         Biztonság.       21         Biztonsági szoftver.       21         Számítógép használati környezete.       22         5 Szoftver.       23         Windows-illesztőprogramok letöltése.       23         Vindows-illesztőprogramok letöltése.       24         Navigációs billentyűk.       24         Rendszerindítá menü.       24         Navigációs billentyűk.       25         Általános opciók.       25                                                                                                    | Chipkészlet                                                   | 13       |
| Memória.       14         Tárolóhely.       14         Portok és csatlakozók.       14         Audio.       15         Videó.       15         Kamera.       16         Kommunikáció.       16         Médiakártya-olvasó.       17         Billentyűzet.       17         Billentyűzet.       17         Billentyűzet.       17         Kamulátor.       18         Tápadapter.       18         Akkumulátor.       18         Viljelző.       20         Kijelző.       20         Ujlenyomat-olvasó a bekapcsológombba építve.       21         Biztonsági szoftver.       21         Számítógép használati környezete.       22         5 Szoftver.       23         Windows-illesztőprogramok letöltése.       23         6 Rendszerindító menü.       24         Navigációs billentyűk.       24         Rendszerindítás       25         Rendszerindítás.       25         Rendszerindítás.       25         Aralos sojók.       25                                                                                                    | Operációs rendszer                                            | 13       |
| Tárolóhely.       14         Portok és csatlakozók.       14         Audio.       15         Videó.       15         Kamera       16         Kommunikáció.       16         Médiakártya-olvasó.       17         Billentyűzet.       17         Érintőpad.       18         Tápadapter.       18         Akkumulátor.       18         Méretek és súly.       20         Kijelző.       20         Ujlenyomat-olvasó a bekapcsológombba építve.       21         Biztonság.       21         Biztonság.       21         Biztonság.       21         Számítógép használati környezete.       22         5 Szoftver.       23         Vindows-illesztőprogramok letöltése.       23         6 Rendszerindítás       24         Navigációs billentyűk.       24         Rendszerindítás       25         Átalános opciók.       25         Átalános opciók.       25                                                                                                    | Memória                                                       | 14       |
| Portok és csatlakozók                                                                                                    | Tárolóhely                                                    | 14       |
| Audio.       15         Videó.       15         Karnera.       16         Kommunikáció.       16         Médiakártya-olvasó.       17         Billentyűzet.       17         Érintőpad.       18         Tápadapter.       18         Akkumulátor.       18         Méretek és súly.       20         Kijelző.       20         Ujjlenyomat-olvasó a bekapcsológombba építve.       21         Biztonsági.       21         Biztonsági szoftver.       21         Számítógép használati környezete.       22         5 Szoftver.       23         Windows-illesztőprogramok letöltése.       23         6 Rendszerbeállítás.       24         Rendszerindító menü       24         Rendszerindító si opciók.       25         Általános opciók.       25                                                                                                    | Portok és csatlakozók                                         | 14       |
| Videó                                                                                                    | Audio                                                         | 15       |
| Kamera.       16         Kommunikáció.       16         Médiakártya-olvasó.       17         Billentyűzet.       17         Billentyűzet.       17         Érintőpad.       18         Tápadapter.       18         Akkumulátor.       18         Méretek és súly.       20         Kijelző.       20         Ujjlenyomat-olvasó a bekapcsológombba építve.       21         Biztonság.       21         Biztonság.       21         Számítógép használati környezete.       22         5 Szoftver.       23         Windows-illesztőprogramok letöltése.       23         6 Rendszerbeállítás.       24         Navigációs billentyűk.       24         Rendszerindító menü.       24         Navigációs billentyűk.       24         Rendszerindítás.       25         Rendszerindítás.       25         Rendszerindítás.       25         Rendszerindítás.       25         Aktalános opciók.       25                                                                                                    | Videó                                                         | 15       |
| Kommunikáció                                                                                                    | Kamera                                                        | 16       |
| Médiakártya-olvasó.       17         Billentyűzet       17         Érintőpad.       18         Tápadapter       18         Návadapter       18         Akkumulátor.       18         Méretek és súly.       20         Kijelző.       20         Ujilenyomat-olvasó a bekapcsológombba építve.       21         Biztonság.       21         Biztonság       21         Biztonsági szoftver.       21         Számítógép használati környezete.       22         5 Szoftver.       23         Windows-illesztőprogramok letöltése.       23         6 Rendszerbeállítás       24         Navigációs billentyűk.       24         Rendszerindító menü.       24         Navigációs billentyűk.       25         Rendszerindítás.       25         Rendszerindítás.       25         Rendszerindítás.       25         Rendszerindítás.       25         Rendszerindítás.       25         Rendszerindítás.       25         Rendszerindítás.       25         Rendszerindítás.       25                                                                                                    | Kommunikáció                                                  | 16       |
| Billentyűzet                                                                                                    | Médiakártya-olvasó                                            |          |
| Érintőpad                                                                                                    | Billentyűzet                                                  | 17       |
| Tápadapter                                                                                                    | Érintőpad                                                     | 18       |
| Akkumulátor                                                                                                    | Tápadapter                                                    |          |
| Méretek és súly.       20         Kijelző.       20         Ujjlenyomat-olvasó a bekapcsológombba építve.       21         Biztonság.       21         Biztonsági szoftver.       21         Számítógép használati környezete.       22         5 Szoftver.       23         Windows-illesztőprogramok letöltése.       23         6 Rendszerbeállítás.       24         Rendszerindító menü.       24         Navigációs billentyűk.       24         Rendszerindítás       25         Rendszerindítás.       25         Rendszerindítás.       25         Rendszerindítás.       25         Altalános opciók.       25                                                                                                    | Akkumulátor                                                   | 18       |
| Kijelző                                                                                                    | Méretek és súly                                               | 20       |
| Ujjlenyomat-olvasó a bekapcsológombba építve.       21         Biztonság.       21         Biztonsági szoftver.       21         Számítógép használati környezete.       22         5 Szoftver.       23         Windows-illesztőprogramok letöltése.       23         6 Rendszerbeállítás.       24         Navigációs billentyűk.       24         Rendszerindító menü.       24         Navigációs billentyűk.       25         Rendszerindítás       25         Arendszerindítás.       25         Rendszerbeállítás.       25         Rendszerindítás.       25         Rendszerindítás.       25         Rendszerindítás.       25         Rendszerindítás.       25         Rendszerindítás.       25         Rendszerindítás.       25         Rendszerindítás.       25                                                                                                    | Kijelző                                                       |          |
| Biztonság.    21      Biztonsági szoftver.    21      Számítógép használati környezete.    22      5 Szoftver.    23      Windows-illesztőprogramok letöltése.    23      6 Rendszerbeállítás.    24      Rendszerindító menü.    24      Navigációs billentyűk.    24      Rendszerindítás.    25      Rendszerbeállítás.    25      Akitalános opciók.    25                                                                                                    | Ujjlenyomat-olvasó a bekapcsológombba építve                  | 21       |
| Biztonsági szoftver.   21     Számítógép használati környezete.   22     5 Szoftver.   23     Windows-illesztőprogramok letöltése.   23     6 Rendszerbeállítás.   24     Rendszerindító menü.   24     Navigációs billentyűk.   24     Rendszerindítás.   25     Rendszerbeállítás.   25     Kendszerindítás opciók.   25                                                                                                    | Biztonság                                                     | 21       |
| Számítógép használati környezete                                                                                                    | Biztonsági szoftver                                           | 21       |
| 5 Szoftver.       23         Windows-illesztőprogramok letöltése.       23         6 Rendszerbeállítás.       24         Rendszerindító menü.       24         Navigációs billentyűk.       24         Rendszerindítás.       25         Rendszerbeállítási opciók.       25         Általános opciók.       25                                                                                                    | Számítógép használati környezete                              | 22       |
| Windows-illesztőprogramok letöltése.    23      6 Rendszerbeállítás.    24      Rendszerindító menü.    24      Navigációs billentyűk.    24      Rendszerindítás.    25      Rendszerbeállítási opciók.    25      Általános opciók.    25                                                                                                    | 5 Szoftver                                                    | 23       |
| 6 Rendszerbeállítás.    24      Rendszerindító menü.    24      Navigációs billentyűk.    24      Rendszerindítás.    25      Rendszerbeállítási opciók.    25      Általános opciók.    25                                                                                                    | Windows-illesztőprogramok letöltése                           |          |
| Rendszerindító menü                                                                                                    | 6 Rendszerbeállítás                                           |          |
| Navigációs billentyűk                                                                                                    | Rendszerindító menü                                           |          |
| Rendszerbeállítási opciók                                                                                                    | Navigációs billentvűk                                         |          |
| Rendszerbeállítási opciók                                                                                                    | Rendszerindítás                                               |          |
| Általános opciók                                                                                                    | Rendszerbeállítási opciók                                     |          |
|                                                                                                    | Általános opciók                                              |          |

| Rendszer-információ                                                          | 26 |
|------------------------------------------------------------------------------|----|
| Videó                                                                        |    |
| Biztonság                                                                    |    |
| Biztonságos rendszerindítás                                                  | 29 |
| Intel Software Guard Extensions                                              |    |
| Teljesítmény                                                                 |    |
| Energiakezelés                                                               |    |
| POST viselkedés                                                              |    |
| Menedzselhetőség                                                             |    |
| Virtualizáció támogatása                                                     |    |
| Vezeték nélküli kapcsolat                                                    |    |
| Karbantartási képernyő                                                       |    |
| Rendszernaplók                                                               | 34 |
| A BIOS frissítése a Windows rendszerben                                      |    |
| A BIOS frissítése bekapcsolt BitLocker funkció mellett                       | 35 |
| A rendszer BIOS-ának frissítése egy USB-s pendrive segítségével              |    |
| Rendszer- és beállítás jelszó                                                |    |
| Rendszerbeállító jelszó hozzárendelése                                       |    |
| Meglévő rendszerjelszó és/vagy beállítási jelszó törlése, illetve módosítása |    |
|                                                                              |    |
| 7 Hogyan kérhet segítséget                                                   | 38 |
| A Dell elérhetőségei                                                         |    |

# A számítógép üzembe helyezése

#### Lépések

- 1. Csatlakoztassa a tápadaptert, és nyomja meg a bekapcsológombot.
  - () MEGJEGYZÉS: Elképzelhető, hogy az akkumulátor töltöttségének megőrzése érdekében a rendszer energiatakarékos üzemmódba kapcsol.

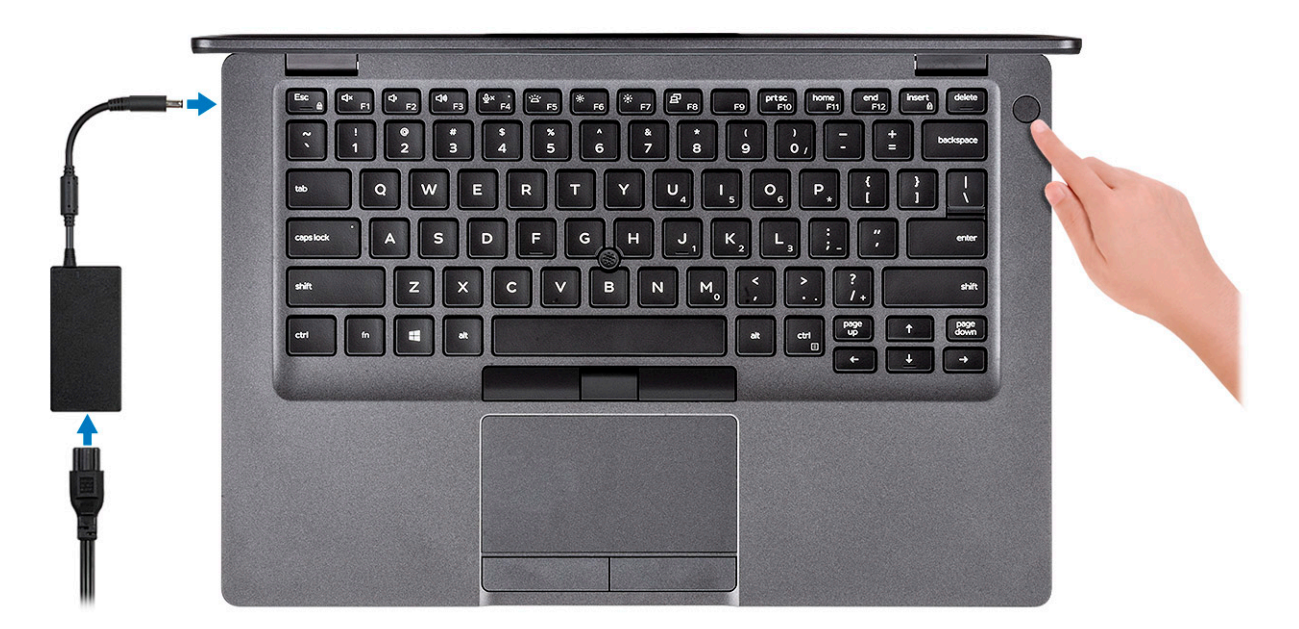

2. Fejezze be a Windows rendszer telepítését.

A beállítások elvégzéséhez kövesse a képernyőn megjelenő utasításokat. A beállításhoz a Dell a következőt ajánlja:

- · Csatlakozzon hálózathoz a Windows frissítéséhez.
  - (j) MEGJEGYZÉS: Ha biztonságos vezeték nélküli hálózatra csatlakozik, amikor a rendszer kéri, adja meg a vezeték nélküli hozzáféréshez szükséges jelszót.
- Ha az internethez csatlakozik, jelentkezzen be egy Microsoft-fiókkal, vagy hozzon létre egyet. Ha nem csatlakozik az internethez, hozzon létre egy offline fiókot.
- A Support and Protection (Támogatás és védelem) képernyőn adja meg elérhetőségi adatait.
- 3. Keresse meg, és használja a Dell-alkalmazásokat a Windows Start menüben ajánlott

#### 1. táblázat: Dell-alkalmazások keresése

| Dell-alkalmazások | Részletek                                                                         |
|-------------------|-----------------------------------------------------------------------------------|
|                   | Dell Termékregisztráció                                                           |
|                   | Regisztrálja számítógépét a Dellnél.                                              |
|                   | Dell súgó és támogatás                                                            |
|                   | Kérjen segítséget és támogatást számítógépéhez.                                   |
|                   | SupportAssist                                                                     |
|                   | Proaktív módon ellenőrzi a számítógép hardvereinek és<br>szoftvereinek állapotát. |

| Dell-alkalmazások | Részletek                                                                                                    |
|-------------------|----------------------------------------------------------------------------------------------------|
|                   | (j) MEGJEGYZÉS: A garancia megújításához vagy<br>meghosszabbításához kattintson a garancia lejáratának<br>dátumára a SupportAssist oldalán. |
|                   | Dell Update                                                                                                    |
|                   | Kritikus javításokkal és fontos eszköz-illesztőprogramokkal látja el<br>rendszerét.                                                         |
|                   | Dell Digital Delivery                                                                                                    |
|                   | Szoftverek letöltésére, többek között a megvásárolt, de a számítógépre nem előtelepített szoftverek letöltésére szolgál.                    |
|                   |                                                                                                    |

4. Készítsen helyreállító meghajtót a Windows rendszerhez.

(i) MEGJEGYZÉS: A Windows rendszerben esetlegesen előforduló hibák megkeresése és megjavítása érdekében ajánlott helyreállító meghajtót készíteni.

További információ: USB helyreállító meghajtó készítése a Windows rendszerhez.

2

# Helyreállítási USB-meghajtó létrehozása Windows rendszerhez

A Windows rendszerben esetlegesen előforduló hibák megkeresése és kijavítása érdekében hozzon létre helyreállítási meghajtót. A helyreállítási meghajtó létrehozásához egy legalább 16 GB kapacitású USB flash-meghajtóra lesz szüksége.

#### Előfeltételek

- (i) MEGJEGYZÉS: A folyamat akár egy óráig is eltarthat.
- (i) MEGJEGYZÉS: A következő lépések a telepíteni kívánt Windows verziójától függően eltérőek lehetnek. A legfrissebb utasításokért látogasson el a Microsoft támogatási webhelyre.

#### Lépések

- 1. Csatlakoztasson egy USB flash-meghajtót a számítógéphez.
- 2. A Windows keresésbe írja be írja be, hogy Recovery (Helyreállítás).
- **3.** Kattintson a keresési eredmények között található **Create a recovery drive** (Helyreállítási meghajtó létrehozása) elemre. Megjelenik a **User Account Control** (Felhasználói fiókok felügyelete) ablak.
- A folytatáshoz kattintson a Yes (Igen) lehetőségre. Megjelenik a Recovery Drive (Helyreállítási meghajtó) ablak.
- 5. Válassza a **Back up system files to the recovery drive** (A rendszerfájlok biztonsági mentése a helyreállítási meghajtóra) lehetőséget, majd kattintson a **Next** (Tovább) gombra.
- 6. Válassza az USB flash drive (USB flash-meghajtó) lehetőséget, majd kattintson a Next (Tovább) lehetőségre. Ekkor egy üzenet jelenik meg, amely arra hívja fel a figyelmet, hogy az USB flash-meghajtón lévő összes adat elveszik.
- 7. Kattintson a Létrehozás gombra.
- 8. Kattintson a **Befejezés** gombra.

Ha többet szeretne tudni arról, hogyan lehet újratelepíteni a Windowst az USB helyreállítási meghajtóval, olvassa el a *Hibaelhárítás* című részt a készülék *Szervizelési kézikönyvében*, amely a www.dell.com/support/manuals oldalon található.

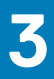

# Ház áttekintése

#### Témák:

- Kijelző felőli nézet
- Bal oldali nézet
- Jobb oldali nézet
- Csuklótámasz nézete
- Alulnézet
- Gyorsgombok a billentyűzeten

# Kijelző felőli nézet

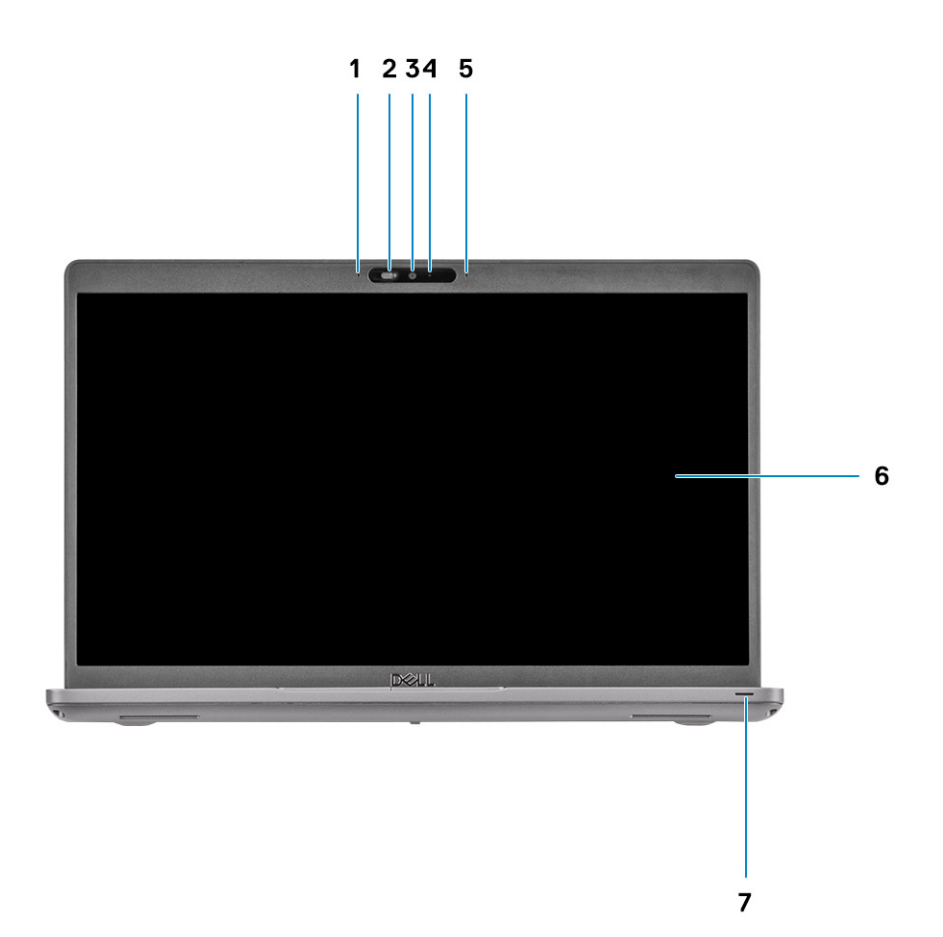

- 1. Tömbmikrofon
- 2. Kamerazár
- 3. Kamera
- 4. Kamera állapotjelzője
- 5. Tömbmikrofon
- 6. Kijelző
- 7. LED aktivitásjelző lámpája

# Bal oldali nézet

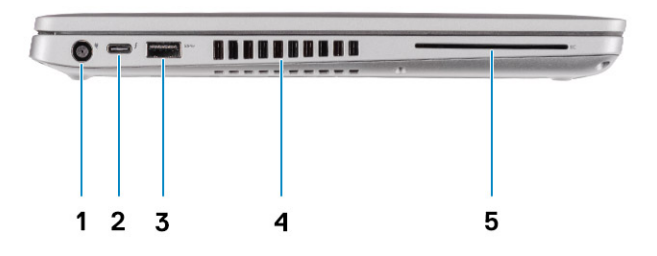

- 1. DC-bemeneti port
- 3. USB 3.2 Gen1 Type-A port
- 5. SmartCard olvasó (opcionális)

- USB 3.2 Gen 2 (USB Type-C) port tápellátással és DisplayPort/ Thunderbolt funkcióval (opcionális)
- 4. Szellőzőnyílás

## Jobb oldali nézet

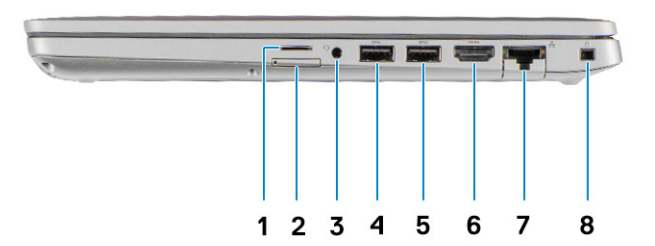

- 1. MicroSD-kártyafoglalat
- 2. Micro SIM-kártyafoglalat
- 3. Univerzális audio jack csatlakozó
- **4.** USB 3.2 Gen1 Type-A port
- 5. USB 3.2 Type-A port PowerShare funkcióval
- 6. HDMI 1.4b port
- 7. Hálózati port
- 8. Ék alakú biztonsági zár

# Csuklótámasz nézete

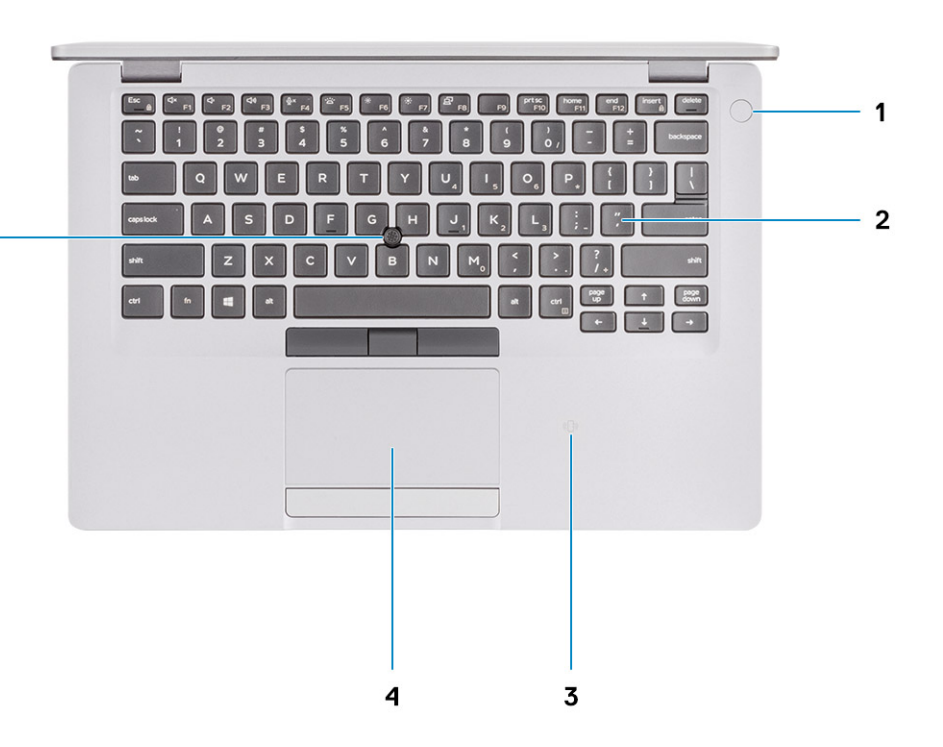

- 1. Bekapcsológomb opcionális ujjlenyomat-olvasóval
- 2. Billentyűzet

5 -

- 3. NFC/Érintkezés nélküli SmartCard-olvasó (opcionális)
- 4. Érintőpad
- 5. TrackPoint

# Alulnézet

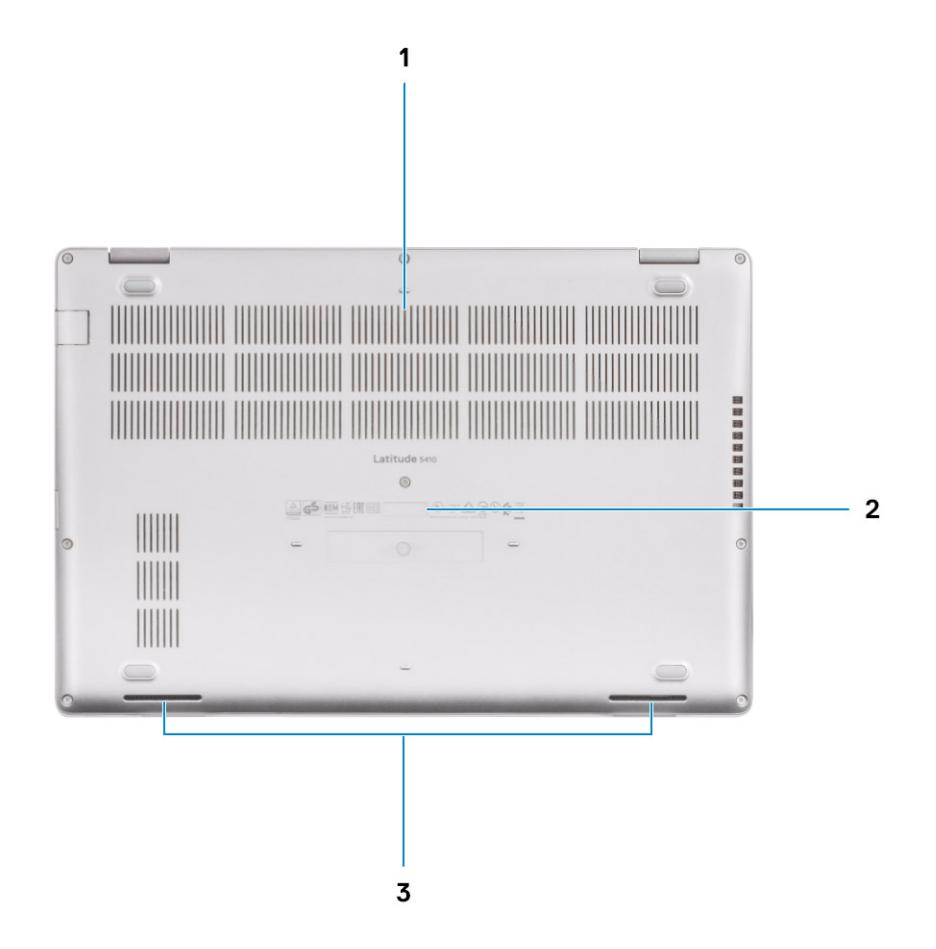

- 1. Szellőzőnyílás
- 2. A szervizcímke helye
- 3. Hangszórók

# Gyorsgombok a billentyűzeten

(i) MEGJEGYZÉS: A billentyűzeten található karakterek a billentyűzet nyelvi konfigurációjától függően eltérhetnek. A billentyűparancsokhoz használt gombok minden nyelvkonfiguráció esetén ugyanazok.

#### 2. táblázat: A billentyűzet gyorsgombjainak listája

| Billentyűk | Elsődleges funkció                                         | Másodlagos funkció (Fn + gomb)    |
|------------|------------------------------------------------------------|-----------------------------------|
| Fn + Esc   | Escape                                                     | Fn-billentyű-zár ki-/bekapcsolása |
| Fn + F1    | Hang némítása                                              | F1 funkció                        |
| Fn + F2    | Hangerő csökkentése                                        | F2 funkció                        |
| Fn + F3    | Hangerő növelése                                           | F3 funkció                        |
| Fn + F4    | Mikrofon némítása                                          | F4 funkció                        |
| Fn + F5    | Billentyűzet<br>háttérvilágításának be-<br>és kikapcsolása | F5 funkció                        |

| Billentyűk | Elsődleges funkció              | Másodlagos funkció (Fn + gomb) |
|------------|---------------------------------|--------------------------------|
| Fn + F6    | Fényerő csökkentése             | F6 funkció                     |
| Fn + F7    | Fényerő növelése                | F7 funkció                     |
| Fn + F8    | Váltás külső kijelzőre          | F8 funkció                     |
| Fn + F10   | Print screen                    | F10 funkció                    |
| Fn + F11   | Home                            | F11 funkció                    |
| Fn + 12    | End                             | F12 funkció                    |
| Fn + Ctrl  | Alkalmazások menü<br>megnyitása |                                |

# Műszaki adatok

4

### Processzorok

#### 3. táblázat: Processzorok

| Leírás                        |                                         |                                           | I                                         | Értékek                                   |                                        |                                        |
|-------------------------------|-----------------------------------------|-------------------------------------------|-------------------------------------------|-------------------------------------------|----------------------------------------|----------------------------------------|
| Processzorok                  | 8. generációs<br>Intel Core<br>i5-8365U | 10. generációs<br>Intel Core<br>i3-10110U | 10. generációs<br>Intel Core<br>i5-10210U | 10. generációs<br>Intel Core<br>i5-10310U | 10. generációs Intel<br>Core i7-10610U | 10. generációs Intel<br>Core i7-10810U |
| Teljesítményfelv<br>étel      | 15 W                                    | 15 W                                      | 15 W                                      | 15 W                                      | 15 W                                   | 15 W                                   |
| Magok száma                   | 4                                       | 2                                         | 4                                         | 4                                         | 4                                      | 6                                      |
| Szálak száma                  | 8                                       | 4                                         | 8                                         | 8                                         | 8                                      | 12                                     |
| Sebesség                      | 1,60 GHz – 4,10<br>GHz (vPro)           | 2,10 GHz – 4,10<br>GHz (nem vPro)         | 1,6 GHz – 4,20<br>GHz (nem vPro)          | 1,7 GHz – 4,40<br>GHz (vPro)              | 1,8 GHz – 4,90 GHz<br>(vPro)           | 1,1 GHz – 4,90 GHz<br>(vPro)           |
| Gyorsítótár                   | 6 MB                                    | 4 MB                                      | 6 MB                                      | 6 MB                                      | 8 MB                                   | 12 MB                                  |
| Integrált grafikus<br>vezérlő | Intel UHD<br>Graphics 620               | Intel UHD<br>Graphics                     | Intel UHD<br>Graphics                     | Intel UHD<br>Graphics                     | Intel UHD Graphics                     | Intel UHD Graphics                     |

## Chipkészlet

#### 4. táblázat: Chipkészlet

| Leírás              |                                                                                                | Értékek                                                                                        |
|---------------------|------------------------------------------------------------------------------------------------|------------------------------------------------------------------------------------------------|
| Processzorok        | Whiskey lake                                                                                   | Comet lake                                                                                     |
| Chipkészlet         | Intel                                                                                          | Intel                                                                                          |
| DRAM busz szélesség | Kétcsatornás, 64 bites                                                                         | Kétcsatornás, 64 bites                                                                         |
| Flash EPROM         | <ul> <li>32 MB vPro konfiguráció esetén</li> <li>24 MB nem vPro konfiguráció esetén</li> </ul> | <ul> <li>32 MB vPro konfiguráció esetén</li> <li>24 MB nem vPro konfiguráció esetén</li> </ul> |
| PCle busz           | Maximum Gen3                                                                                   | Maximum Gen3                                                                                   |

## **Operációs rendszer**

- Windows 10 Home (64 bites)
- Windows 10 Professional (64 bites)
- Ubuntu 18.04 LTS (64 bites)
- NeoKylin 7.0 SP4 (PRTS)

# Memória

#### 5. táblázat: Memória műszaki adatai

| Leírás                   | Értékek                                                                                                    |
|--------------------------|----------------------------------------------------------------------------------------------------|
| Foglalatok               | Két SoDIMM                                                                                                    |
| Típus                    | DDR4                                                                                                    |
| Sebesség                 | <ul> <li>2666 Mhz, 8. generációs Intel esetén 2400 MHz</li> <li>3200 Mhz, 10. generációs Intel esetén 2667 MHz</li> </ul>                                                                                             |
| Maximális memóriaméret   | 32 GB                                                                                                    |
| Minimális memóriaméret   | 4 GB                                                                                                    |
| Támogatott konfigurációk | <ul> <li>4 GB DDR4, 2667 MHz (1 x 4 GB)</li> <li>8 GB DDR4, 2667 MHz (2 × 4 GB)</li> <li>8 GB DDR4, 2667 MHz (1 × 8 GB)</li> <li>16 GB DDR4, 2667 MHz (2 × 8 GB)</li> <li>16 GB DDR4, 2667 MHz (1 × 16 GB)</li> </ul> |

• 32 GB DDR4, 2667 MHz (2 × 16 GB)

# **Tárolóhely**

A számítógép az alábbi konfigurációk egyikét támogatja:

· Egy M.2 2230/2280 foglalat SSD-meghajtóhoz

A számítógép elsődleges meghajtója a tárhely-konfigurációktól függően változik. Konfigurációk:

· az M.2 meghajtóval szerelt számítógépekben az M.2 meghajtó az elsődleges meghajtó

#### 6. táblázat: Tárolóeszköz műszaki adatai

| Kivitel                               | Interfész típusa                   | Kapacitás   |
|---------------------------------------|------------------------------------|-------------|
| Egy 2,5 hüvelykes merevlemez-meghajtó | SATA, 5400/7200 ford./perc         | Max. 1 TB   |
| Egy M.2 2230 félvezető-alapú meghajtó | PCle Gen 3 x4 NVMe, max. 32 Gbit/s | Max. 512 GB |
| Egy M.2 2280 félvezető-alapú meghajtó | PCle Gen 3 x4 NVMe, max. 32 Gbit/s | Max. 1 TB   |

## Portok és csatlakozók

#### 7. táblázat: Külső portok és csatlakozók

| Leírás  | Értékek                                                                                                    |
|---------|----------------------------------------------------------------------------------------------------|
| Külső:  |                                                                                                    |
| Hálózat | Egy lehajtható RJ-45 port                                                                                                    |
| USB     | <ul> <li>Két USB 3.2 Gen1 Type-A port</li> <li>Egy USB 3.2 Type-A port PowerShare funkcióval</li> <li>Egy USB 3.2 Gen2 Type-C port DisplayPort Alt Mode/<br/>Thunderbolt 3 funkcióval (opcionális)</li> </ul> |
| Hang    | Egy headset (fejhallgató és mikrofon kombináció) port                                                                                                    |

| Leírás                                   | Értékek                                                                                                   |
|------------------------------------------|----------------------------------------------------------------------------------------------------|
| Videó                                    | <ul> <li>Egy HDMI 1.4b port</li> <li>Egy DisplayPort 1.2 port USB Type-C csatlakozón keresztül</li> </ul> |
| Tápadapter port                          | <ul> <li>7,4 mm-es dugasz</li> <li>Egy USB 3.0 port tápellátáshoz USB Type-C porton keresztül</li> </ul>  |
| Biztonság                                | Egy biztonságikábel-nyílás (ék alakú)                                                                     |
| Kártyafoglalat                           | MicroSD kártya foglalat                                                                                   |
| SIM kártya                               | uSIM-kártyafoglalat                                                                                       |
| 8. táblázat: Belső portok és csatlakozók |                                                                                                    |

| Leírás                                                                                                    | Értékek                                                                                                    |
|----------------------------------------------------------------------------------------------------|----------------------------------------------------------------------------------------------------|
| Belső:                                                                                                    |                                                                                                    |
| Egy M.2 Key-M (2280 vagy 2230) csatlakozó SSD-meghajtóhoz<br>Egy M.2 3042 Key-B csatlakozó WWAN-hoz<br>Egy M.2 2230 Key-E csatlakozó WLAN-hoz | <ul> <li>Egy M.2 2230 foglalat SSD-meghajtóhoz (128 GB/256 GB/512 GB)</li> <li>Egy M.2 2280 foglalat SSD-meghajtóhoz (256 GB/512 GB/1 TB)</li> <li>Egy M.2 2280 foglalat öntitkosító SSD-meghajtóhoz (256 Gb/512 GB)</li> </ul> |
|                                                                                                    | () MEGJEGYZÉS: A különböző típusú M.2 kártyák<br>funkcióival kapcsolatos bővebb információkért olvassa el                                                                                                    |

a következő tudásbáziscikket: SLN301626.

# Audio

#### 9. táblázat: Hangrendszer műszaki adatai

| Leírás                       | Értékek                                                   |
|------------------------------|-----------------------------------------------------------|
| Vezérlő                      | Realtek ALC3204, Waves MaxxAudio Pro                      |
| Sztereó átalakítás           | 24 bites DAC (digitális-analóg) és ADC (analóg-digitális) |
| Belső interfész              | Intel HDA (kiváló minőségű hang)                          |
| Külső interfész              | Univerzális audio jack csatlakozó                         |
| Hangszórók                   | 2                                                         |
| Hangszóró átlagos kimenete   | 2 W                                                       |
| Hangszóró maximális kimenete | 2,5 W                                                     |

# Videó

#### 10. táblázat: Különálló grafikus vezérlő műszaki adatai

#### Különálló grafikus vezérlő

| Vezérlő           | Külső képernyő támogatás | Memória mérete | Memoria típusa |
|-------------------|--------------------------|----------------|----------------|
| AMD Radeon RX 640 | Hiányzik                 | 2 GB           | GDDR5          |

#### 11. táblázat: Integrált grafikus vezérlő műszaki adatai

#### Integrált grafikus vezérlő

| Vezérlő            | Külső képernyő támogatás                                                                                                    | Memória mérete                | Processzor                                                                                          |
|--------------------|----------------------------------------------------------------------------------------------------|-------------------------------|----------------------------------------------------------------------------------------------------|
| Intel UHD Graphics | <ul> <li>Egy HDMI 1.4b port</li> <li>Egy USB 3.1 Gen2 Type-C port DisplayPort<br/>Alt Mode/Thunderbolt 3 funkcióval</li> </ul> | Megosztott<br>rendszermemória | <ul> <li>8. generációs Intel<br/>Core i5</li> <li>10. generációs Intel<br/>Core i3/i5/i7</li> </ul> |

# Kamera

#### 12. táblázat: Kamera műszaki adatai

| Leírás          | Értékek                                     |
|-----------------|---------------------------------------------|
| Kamerák száma   | Egy                                         |
| Típus           | RGB, HD, rögzített fókuszú                  |
| Hely            | Elülső kamera                               |
| Érzékelő típusa | CMOS érzékelő technológia                   |
| Felbontás:      |                                             |
| Állókép         | Két megapixel                               |
| Videó           | HD-felbontás (1280 × 720) 30 kép/mp mellett |
| Átlós látószög  | 78,6 fok                                    |

# Kommunikáció

### Ethernet

#### 13. táblázat: Ethernet műszaki adatai

| Leírás                | Értékek          |
|-----------------------|------------------|
| Modellszám            | Gigabit RJ-45    |
| Adatátviteli sebesség | 10/100/1000 Mb/s |

### Vezeték nélküli modul

#### 14. táblázat: A vezeték nélküli modul műszaki adatai

| Leírás                        |                      |                   | Értékek                                   |                                                                   |                                                                    |
|-------------------------------|----------------------|-------------------|-------------------------------------------|-------------------------------------------------------------------|--------------------------------------------------------------------|
| Modellszám                    | Qualcomm<br>QCA61X4A | Intel Wi-Fi AX201 | Intel XMM 7360<br>Global LTE-<br>Advanced | Intel 9560 (8<br>generációs Intel Core<br>processzorok<br>esetén) | Intel AX200 (8<br>generációs Intel Core<br>processzorok<br>esetén) |
| Adatátviteli sebesség         | Max. 867 Mb/s        | Max. 2,4 Gb/s     | Max. 450 Mbit/s                           | Max. 1733 Mbit/s                                                  | Max. 2,4 Gb/s                                                      |
| Támogatott<br>frekvenciasávok | 2,4 GHz/5 GHz        | 2,4 GHz/5 GHz     | 5 GHz                                     | 2,4 GHz/5 GHz                                                     | 2,4 GHz/5 GHz                                                      |

| Leírás                        |                                                                                                    | Értékek                                                                                                    |                                                                                            |                                                                                                    |                                                                                                    |  |
|-------------------------------|----------------------------------------------------------------------------------------------------|----------------------------------------------------------------------------------------------------|--------------------------------------------------------------------------------------------|----------------------------------------------------------------------------------------------------|----------------------------------------------------------------------------------------------------|--|
| Vezeték nélküli<br>szabványok | <ul> <li>Wi-Fi<br/>802.11a/b/g</li> <li>Wi-Fi 4 (Wi-Fi<br/>802.11n)</li> <li>Wi-Fi 5 (Wi-Fi<br/>802.11ac)</li> </ul> | <ul> <li>Wi-Fi<br/>802.11a/b/g</li> <li>Wi-Fi 4 (Wi-Fi<br/>802.11n)</li> <li>Wi-Fi 5 (Wi-Fi<br/>802.11ac)</li> <li>Wi-Fi 6 (WiFi<br/>802.11 ax)</li> </ul> | 802.11ac                                                                                   | <ul> <li>Wi-Fi<br/>802.11a/b/g</li> <li>Wi-Fi 4 (WiFi<br/>802.11 n)</li> <li>Wi-Fi 5 (WiFi<br/>802.11 ac)</li> <li>TBD</li> </ul> | <ul> <li>Wi-Fi<br/>802.11a/b/g</li> <li>Wi-Fi 4 (WiFi<br/>802.11 n)</li> <li>Wi-Fi 5 (WiFi<br/>802.11 ac)</li> <li>TBD</li> </ul> |  |
| titkosítás                    | <ul> <li>64 és 128 bites<br/>WEP</li> <li>128 bites AES-<br/>CCMP</li> <li>TKIP</li> </ul>                           | <ul> <li>64 és 128 bites<br/>WEP</li> <li>128 bites AES-<br/>CCMP</li> <li>TKIP</li> </ul>                                                                 | <ul> <li>64 és 128 bites<br/>WEP</li> <li>128 bites AES-<br/>CCMP</li> <li>TKIP</li> </ul> | <ul> <li>64/128 bites<br/>WEP</li> <li>AES-CCMP</li> <li>TKIP</li> </ul>                                                          | <ul> <li>64/128 bites<br/>WEP</li> <li>AES-CCMP</li> <li>TKIP</li> </ul>                                                          |  |
| Bluetooth                     | 5                                                                                                    | 5.1                                                                                                    | Nem                                                                                        | 5                                                                                                    | 5.1                                                                                                    |  |

# Médiakártya-olvasó

#### 15. táblázat: A médiakártya-olvasó műszaki adatai

| Leírás             | Értékek                                                                                                    |
|--------------------|----------------------------------------------------------------------------------------------------|
| Típus              | Micro SD-kártyafoglalat                                                                                                    |
| Támogatott kártyák | <ul> <li>Micro Secure Digital (microSD)</li> <li>Micro Secure Digital High Capacity (microSDHC)</li> <li>Micro Secure Digital Extended Capacity (mSDXC)</li> </ul> |

# Billentyűzet

#### 16. táblázat: Billentyűzet műszaki adatai

| Leírás           | Értékek                                                                                                    |
|------------------|----------------------------------------------------------------------------------------------------|
| Típus            | <ul> <li>Egy mutatóeszközt tartalmazó billentyűzet háttérvilágítás nélkül</li> <li>Háttérvilágítással ellátott egymutatós billentyűzet privát móddal</li> <li>Háttérvilágítással ellátott kétmutatós billentyűzet</li> </ul>                                                                                                    |
| Elrendezés       | QWERTY                                                                                                    |
| Billentyűk száma | <ul> <li>Egyesült államok és Kanada: 81 billentyű</li> <li>Egyesült Királyság: 82 gomb</li> <li>Japán: 85 billentyű</li> </ul>                                                                                                    |
| Méret            | X = 19,05 mm-es billentyűosztás                                                                                                    |
|                  | Y = 19,05 mm-es billentyűosztás                                                                                                    |
| Gyorsbillentyűk  | A billentyűzet némely billentyűjét két szimbólum található. Ezek a<br>billentyűk alternatív karakterek beírására, vagy másodlagos funkciók<br>elvégzésére használhatók. Az alternatív karakter beírásához nyomja<br>meg a Shift billentyűt és a kívánt billentyűt. A másodlagos funkció<br>végrehajtásához nyomja meg az Fn gombot és a kívánt billentyűt. |

# Érintőpad

#### 17. táblázat: Érintőpad műszaki adatok

| Leírás     |            | Értékek                  |
|------------|------------|--------------------------|
| Felbontás: |            |                          |
|            | Vízszintes | 1221                     |
|            | Függőleges | 661                      |
| Méretek:   |            |                          |
|            | Vízszintes | 101,70 mm (4,00 hüvelyk) |
|            | Függőleges | 55,20 mm (2,17 hüvelyk)  |

# Tápadapter

#### 18. táblázat: A tápadapter műszaki adatai

| Leírás                              | Értékek                                    |                                            |                                            |                                            |
|-------------------------------------|--------------------------------------------|--------------------------------------------|--------------------------------------------|--------------------------------------------|
| Típus                               | 65 W                                       | 90 W                                       | 65 W, Type-C                               | 90 W, Type-C                               |
| Átmérő (csatlakozó)                 | 22 x 66 x 106 mm                           | 22 x 66 x 130 mm                           | 48,26 x 129,54 x 215,9<br>mm               | 43,18 x 177,8 x 215,9 mm                   |
| Bemeneti feszültség                 | 100 V AC x 240 V AC                        | 100 V AC x 240 V AC                        | 100 V AC x 240 V AC                        | 100 V AC x 240 V AC                        |
| Bemeneti frekvencia                 | 50 Hz x 60 Hz                              | 50 Hz x 60 Hz                              | 50 Hz x 60 Hz                              | 50 Hz x 60 Hz                              |
| Bemeneti áramerősség<br>(maximum)   | 1,50 A                                     | 1,60 A                                     | 1,70 A                                     | 1,70 A                                     |
| Kimeneti feszültség<br>(folyamatos) | 3,34 A                                     | 4,62 A                                     | 4,62 A                                     | 4,62 A                                     |
| Névleges kimeneti feszültség        | 19,50 V egyenáram                          | 19,50 V egyenáram                          | 19,50 V egyenáram                          | 19,50 V egyenáram                          |
| Hőmérséklet-tartomány:              |                                            |                                            |                                            |                                            |
| Üzemi                               | 0 °C és 40 °C (32 °F és<br>104 °F) között  | 0 °C és 40 °C (32 °F<br>és 104 °F) között  | 0 °C és 40 °C (32 °F<br>és 104 °F) között  | 0 °C és 40 °C (32 °F<br>és 104 °F) között  |
| Tárolási                            | -40 °C és 70°C (-40 °F<br>és 158°F) között | -40 °C és 70°C (-40 °F<br>és 158°F) között | -40 °C és 70°C (-40 °F<br>és 158°F) között | -40 °C és 70°C (-40 °F<br>és 158°F) között |

# Akkumulátor

#### 19. táblázat: Akkumulátor műszaki adatai

| Leírás         | Értékek              |                      |                     |                        |
|----------------|----------------------|----------------------|---------------------|------------------------|
| Típus          | 42 Wh                | 51 Wh                | 68 Wh               | 68 Wh, LCL             |
| Feszültség     | 11,40 volt egyenáram | 11,40 volt egyenáram | 7,60 VDC            | 7,60 VDC               |
| Súly (maximum) | 0,20 kg (0,44 font)  | 0,25 kg (0,55 font)  | 0,34 kg (0,75 font) | 0,34 kg (0,75<br>font) |

Méretek:

| Leírás                   |                                                                                                    | Értékek                                                                                                    |                                                                                                    |                                                                                                    |  |  |
|--------------------------|----------------------------------------------------------------------------------------------------|----------------------------------------------------------------------------------------------------|----------------------------------------------------------------------------------------------------|----------------------------------------------------------------------------------------------------|--|--|
| Magasság                 | 95,90 mm (3,78 hüvelyk)                                                                                                    | 95,90 mm (3,78 hüvelyk)                                                                                                    | 95,90 mm (3,78 hüvelyk)                                                                                                    | 95,90 mm (3,78<br>hüvelyk)                                                                                                    |  |  |
| Szélesség                | 181 mm (7,13 hüvelyk)                                                                                                    | 181 mm (7,13 hüvelyk)                                                                                                    | 181 mm (7,13 hüvelyk)                                                                                                    | 181 mm (7,13<br>hüvelyk)                                                                                                    |  |  |
| Mélység                  | 7,05 mm (0,28 hüvelyk)                                                                                                    | 7,05 mm (0,28 hüvelyk)                                                                                                    | 7,05 mm (0,28 hüvelyk)                                                                                                    | 7,05 mm (0,28<br>hüvelyk)                                                                                                    |  |  |
| Hőmérséklet-tartomány:   |                                                                                                    |                                                                                                    |                                                                                                    |                                                                                                    |  |  |
| Üzemi                    | 0°C és 50°C (32°F és<br>122°F) között                                                                                                    | 0°C és 50°C (32°F és<br>122°F) között                                                                                                    | 0°C és 50°C (32°F és<br>122°F) között                                                                                                    | 0°C és 50°C<br>(32°F és 122°F)<br>között                                                                                                    |  |  |
| Tárolási                 | - 20 °C és 60°C között (4<br>°F és 140°F között)                                                                                                    | - 20 °C és 60°C között (4<br>°F és 140°F között)                                                                                                    | - 20 °C és 60°C között (4<br>°F és 140°F között)                                                                                                    | - 20 °C és 60°C<br>között (4 °F és<br>140°F között)                                                                                                    |  |  |
| Üzemidő                  | Függ az üzemi<br>körülményektől, és<br>jelentősen csökkenhet<br>bizonyos nagy áramfelvételi<br>körülmények között.                                                                                                    | Függ az üzemi<br>körülményektől, és<br>jelentősen csökkenhet<br>bizonyos nagy áramfelvételi<br>körülmények között.                                                                                                    | Függ az üzemi<br>körülményektől, és<br>jelentősen csökkenhet<br>bizonyos nagy áramfelvételi<br>körülmények között.                                                                                                    | Függ az üzemi<br>körülményektől,<br>és jelentősen<br>csökkenhet<br>bizonyos nagy<br>áramfelvételi<br>körülmények<br>között.                                                                                                    |  |  |
| Töltési idő (körülbelül) | 4 óra (kikapcsolt számítógép<br>mellett)                                                                                                    | 4 óra (kikapcsolt<br>számítógép mellett)                                                                                                    | 4 óra (kikapcsolt<br>számítógép mellett)                                                                                                    | 4 óra (kikapcsolt<br>számítógép<br>mollott)                                                                                                    |  |  |
|                          | (i) MEGJEGYZÉS: A<br>töltési idő, időtartam,<br>kezdési és befejezési<br>idő stb. beállítására a<br>Dell Power Manager<br>alkalmazás szolgál. A<br>Dell Power<br>Managerrel<br>kapcsolatos további<br>információkért lásd a<br><i>Me and My Dell</i> oldalt<br>a www.dell.com/<br>webhelyen. | (i) MEGJEGYZÉS: A<br>töltési idő, időtartam,<br>kezdési és befejezési<br>idő stb. beállítására a<br>Dell Power Manager<br>alkalmazás szolgál. A<br>Dell Power<br>Managerrel<br>kapcsolatos további<br>információkért lásd a<br><i>Me and My Dell</i> oldalt<br>a www.dell.com/<br>webhelyen. | () MEGJEGYZÉS: A<br>töltési idő,<br>időtartam, kezdési és<br>befejezési idő stb.<br>beállítására a Dell<br>Power Manager<br>alkalmazás szolgál. A<br>Dell Power<br>Managerrel<br>kapcsolatos további<br>információkért lásd a<br><i>Me and My Dell</i> oldalt<br>a www.dell.com/<br>webhelyen. | (i) MEGJEGYZ<br>ÉS: A töltési<br>idő,<br>időtartam,<br>kezdési és<br>befejezési<br>idő stb.<br>beállítására<br>a Dell Power<br>Manager<br>alkalmazás<br>szolgál. A<br>Dell Power<br>Managerrel<br>kapcsolatos<br>további<br>információk<br>ért lásd a<br><i>Me and My</i><br><i>Dell</i> oldalt a<br>www.dell.co<br>m/<br>webhelyen. |  |  |
| Élettartam (körülbelül)  | 300 lemerülés/újratöltés                                                                                                    | 300 lemerülés/újratöltés                                                                                                    | 300 lemerülés/újratöltés                                                                                                    | 1000 lemerülés/<br>újratöltés                                                                                                    |  |  |
| Gombelem                 | CR2032                                                                                                    | CR2032                                                                                                    | CR2032                                                                                                    | CR2032                                                                                                    |  |  |

Üzemidő

#### Függ az üzemi körülményektől, és jelentősen csökkenhet bizonyos nagy áramfelvételi körülmények között.

#### Függ az üzemi körülményektől, és jelentősen csökkenhet bizonyos nagy áramfelvételi körülmények között.

Értékek

Függ az üzemi körülményektől, és jelentősen csökkenhet bizonyos nagy áramfelvételi körülmények között. Függ az üzemi körülményektől, és jelentősen csökkenhet bizonyos nagy áramfelvételi körülmények között.

## Méretek és súly

A következő táblázat az Latitude 5410 magasságát, szélességét, mélységét és súlyát adja meg.

#### 20. táblázat: Méretek és súly

| Leírás          | Értékek                                                                                                    |
|-----------------|----------------------------------------------------------------------------------------------------|
| Magasság:       |                                                                                                    |
| Elülső magasság | 20,26 mm (0,8 hüvelyk)                                                                                               |
| Hátsó magasság  | 21,18 mm (0,83 hüvelyk)                                                                                              |
| Szélesség       | 323,05 mm (12,72 hüvelyk)                                                                                            |
| Mélység         | 216 mm (8,50 hüvelyk)                                                                                                |
| Súly (maximum)  | 1,47 kg (3,26 font)                                                                                                  |
|                 | (j) MEGJEGYZÉS: A számítógép tömege a megrendelt<br>konfigurációtól és a gyártási eltérésektől függően<br>változhat. |

## Kijelző

#### 21. táblázat: Kijelző műszaki adatai

| Leírás                      |                              |                                   | Értékek                           |                                                     |                               |
|-----------------------------|------------------------------|-----------------------------------|-----------------------------------|-----------------------------------------------------|-------------------------------|
| Típus                       | High Definition (HD)         | Full High Definition<br>(full HD) | Full High Definition<br>(full HD) | Full High Definition<br>(full HD) felbontás,<br>SLP | Full High Definition<br>(FHD) |
| Paneltechnológia            | WLED                         | WLED                              | WLED                              | WLED                                                | Titoktartás                   |
| Fényesség<br>(jellemzően)   | 220 nit                      | 220 nit                           | 220 nit                           | 300 nit                                             | 300 nit                       |
| Méretek (aktív<br>terület): |                              |                                   |                                   |                                                     |                               |
| Magasság                    | 173,95 mm (6,85<br>hüvelyk)  | 173,95 mm (6,85<br>hüvelyk)       | 173,95 mm (6,85<br>hüvelyk)       | 173,95 mm (6,85<br>hüvelyk)                         | 173,95 mm (6,85<br>hüvelyk)   |
| Szélesség                   | 309,40 mm (12,18<br>hüvelyk) | 309,40 mm (12,18<br>hüvelyk)      | 309,40 mm (12,18<br>hüvelyk)      | 309,40 mm (12,18<br>hüvelyk)                        | 309,40 mm (12,18<br>hüvelyk)  |
| Átló                        | 355,60 mm (14,00<br>hüvelyk) | 355,60 mm (14,00<br>hüvelyk)      | 355,60 mm (14,00<br>hüvelyk)      | 355,60 mm (14,00<br>hüvelyk)                        | 355,60 mm (14,00<br>hüvelyk)  |
| Native Resolution           | 1366 × 768                   | 1920 × 1080                       | 1920 × 1080                       | 1920 × 1080                                         | 1920 × 1080                   |

| Leírás                                |                          |                    | Értékek            |                    |                    |
|---------------------------------------|--------------------------|--------------------|--------------------|--------------------|--------------------|
| Megapixel                             | 1,05                     | 2                  | 2                  | 2                  | 2                  |
| Képpont per hüvelyk<br>(PPI)          | 112                      | 157                | 157                | 157                | 157                |
| Kontrasztarány<br>(jellemző)          | 400:1                    | 700:1              | 700:1              | 700:1              | 700:1              |
| Válaszidő (max.)                      | 25 ms                    | 35 ms              | 35 ms              | 35 ms              | 35 ms              |
| Frissítési frekvencia                 | 60 Hz                    | 60 Hz              | 60 Hz              | 60 Hz              | 60 Hz              |
| Vízszintes látószög                   | 40 fok (/bal/jobb)       | 80 fok (/bal/jobb) | 80 fok (/bal/jobb) | 80 fok (/bal/jobb) | 80 fok (/bal/jobb) |
| Függőleges látószög                   | 10 fok (fel)/30 fok (le) | 80 fok (fel/le)    | 80 fok (fel/le)    | 80 fok (fel/le)    | 80 fok (fel/le)    |
| Képpont méret                         | 0,266 mm                 | 0.161 mm           | 0.161 mm           | 0.161 mm           | 0.161 mm           |
| Áramfogyasztás<br>(maximum)           | 2,4 W                    | 2,8 W              | 3,15 W             | 2,2 W              | 2,4 W              |
| Tükröződésmentes<br>és fényes bevonat | Tükröződésmentes         | Tükröződésmentes   | Tükröződésmentes   | Tükröződésmentes   | Tükröződésmentes   |
| Érintési opciók                       | Nem                      | Nem                | lgen               | Nem                | Nem                |

# Ujjlenyomat-olvasó a bekapcsológombba építve

#### 22. táblázat: Ujjlenyomat-olvasó műszaki adatai

| Leírás                 | Értékek                                   |
|------------------------|-------------------------------------------|
| Érzékelőtechnológia    | Több érintést érzékelő kapacitív érzékelő |
| Érzékelőfelbontás      | 363 dpi                                   |
| Érzékelő területe      | 5,25 mm × 6,9 mm                          |
| Érzékelő képpontmérete | 76 × 100                                  |

## Biztonság

#### 23. táblázat: Biztonsági jellemzők

| Jellemzők                                                   | Műszaki adatok      |
|-------------------------------------------------------------|---------------------|
| Trusted Platform Module (megbízható platformmodul; TPM) 2.0 | Alaplapra integrált |
| Ujjlenyomat-olvasó                                          | Opcionális          |
| Wedge zárnyílás                                             | Standard (Normál)   |

# Biztonsági szoftver

#### 24. táblázat: Biztonsági szoftver – jellemzők

#### Műszaki adatok

Dell Client Command Suite

A Dell opcionális adatbiztonsági és felügyeleti szoftverei

#### Műszaki adatok

Dell Client Command Suite Dell BIOS Verification A Dell opcionális végpontbiztonsági és felügyeleti szoftverei VMware Carbon Black Endpoint Standard VMware Carbon Black Endpoint Standard + Secureworks Threat Detection and Response Dell Encryption Enterprise Dell Encryption Personal Carbonite VMware Workspace ONE Absolute® Endpoint Visibility and Control Netskope Dell Supply Chain Defense

# Számítógép használati környezete

Légkörszennyezési szint: G1-es osztályú az ISA-S71.04-1985 jelű szabvány szerint

#### 25. táblázat: Számítógép használati környezete

| Leírás                                  | Üzemi                                                 | Tárolóhely                                   |
|-----------------------------------------|-------------------------------------------------------|----------------------------------------------|
| Hőmérséklet-tartomány                   | 0 °C és 35 °C (32 °F és 95 °F) között                 | -40 °C és 65 °C (-40 °F és 149 °F) között    |
| Relatív páratartalom (legfeljebb)       | 10% és 80% között (nem lecsapódó)                     | 0–95% (nem lecsapódó)                        |
| Vibráció (maximum)*                     | 0,26 GRMS                                             | 1,37 GRMS                                    |
| Rázkódás (maximum)                      | 105 G†                                                | 40 G†                                        |
| Tengerszint feletti magasság (maximum): | -15,2 m és 3048 m (-4,64 láb és 5518,4 láb)<br>között | -15,2 m – 10 668 m (4,64 láb – 19 234,4 láb) |

\*Mért rezgés, a felhasználói környezetet szimuláló, véletlenszerű rezgési spektrumot használva.

† 2 ms-os félszinuszú rezgéssel mérve, a merevlemez-meghajtó üzemelése mellett.

# 5

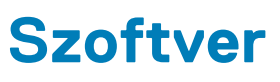

Ebben a fejezetben a támogatott operációs rendszereket ismertetjük, továbbá az illesztőprogramok megfelelő módon való telepítéséhez nyújtunk útmutatást.

#### Témák:

Windows-illesztőprogramok letöltése

# Windows-illesztőprogramok letöltése

- 1. Kapcsolja be a notebookot.
- 2. Látogasson el a Dell.com/support weboldalra.
- 3. Kattintson a Product Support részre, írja be a notebook szervizcímkéjét, majd kattintson a Submit gombra.
  - i MEGJEGYZÉS: Ha nincsen szervizcímkéje, használja az automatikus érzékelés funkciót, vagy manuálisan keresse meg a notebook típusát.
- 4. Kattintson a Drivers and Downloads lehetőségre.
- 5. Válassza ki a notebookra telepített operációs rendszert.
- 6. Görgessen lefelé az oldalon, és válassza ki a telepítendő illesztőprogramot.
- 7. Kattintson a Download File lehetőségre, és töltse le a notebook megfelelő illesztőprogramot.
- 8. A letöltés befejeződése után lépjen be abba a mappába, ahová az illesztőprogram fájlját letöltötte.
- 9. Kattintson duplán az illesztőprogram fájljának ikonjára, és kövesse a képernyőn megjelenő utasításokat.

# Rendszerbeállítás

FIGYELMEZTETÉS: Ha nem szakértő szintű felhasználó, ne módosítsa a BIOS program beállításait. Bizonyos módosítások a számítógép hibás működését idézhetik elő.

(i) MEGJEGYZÉS: A BIOS-beállítási program használata előtt a későbbi felhasználás céljából lehetőleg írja le a BIOSbeállítási program képernyőn látható információkat.

A BIOS-beállítási program a következő célokra használható:

- Információk megtekintése a számítógép hardvereiről, mint a RAM mennyisége vagy a merevlemez mérete.
- A rendszerkonfigurációs adatok módosítása
- A felhasználó által kiválasztható beállítások aktiválása és módosítása, mint a felhasználói jelszó, a telepített merevlemez típusa, alapeszközök engedélyezése és letiltása.

#### Témák:

- Rendszerindító menü
- Navigációs billentyűk
- Rendszerindítás
- Rendszerbeállítási opciók
- A BIOS frissítése a Windows rendszerben
- · Rendszer- és beállítás jelszó

# Rendszerindító menü

Az érvényes rendszerindító eszközök listáját tartalmazó egyszeri rendszerindító menü elindításához a Dell logó megjelenésekor nyomja meg az <F12> billentyűt. Ebben a menüben a diagnosztikai és BIOS-beállítások is megtalálhatók. A rendszerindító menüben felsorolt eszközök listája a rendszerben megtalálható, rendszerindításra alkalmas eszközök körétől függ. Ez a menü abban az esetben lehet hasznos, ha egy konkrét eszközről szeretné elindítani az eszközt, vagy diagnosztikát szeretne végezni a rendszeren. A rendszerindító menü módosítása nem változtatja meg a BIOS-ban tárolt rendszerindítási sorrendet.

Az opciók:

- UEFI Boot:
  - · Windows Boot Manager
- Egyéb opciók:
  - BIOS beállítás
  - BIOS frissítés
  - Diagnosztika
  - · Rendszerindítási üzemmód beállítások módosítása

# Navigációs billentyűk

MEGJEGYZÉS: A legtöbb rendszerbeállítási opció esetén az elvégzett módosításokat a rendszer rögzíti, de azok csak a rendszer újraindítása után lépnek érvénybe.

| Dillontuíile | Naulaáalá  |
|--------------|------------|
| вшептуик     | inavigacio |

| Felfelé nyíl     | Lépés az előző mezőre.                                                                     |
|------------------|--------------------------------------------------------------------------------------------|
| Lefelé nyíl      | Lépés a következő mezőre.                                                                  |
| Enter            | Érték kiválasztása a kijelölt mezőben (ha van), vagy a mezőben lévő hivatkozás megnyitása. |
| Szóköz billentyű | Legördülő lista kibontása vagy összecsukása, ha lehetséges.                                |

|          | Naula é a lé |  |
|----------|--------------|--|
| вшептуик | inavigacio   |  |

Fül

Esc

Lépés a következő fókusz területre.

Visszalépés az előző oldalra, amíg a fő képernyő meg nem jelenik. Ha a főképernyőn megnyomja az Esc billentyűt, megjelenik egy üzenet, amely felszólítja a változtatások mentésére, és újraindítja a rendszert.

# Rendszerindítás

A rendszerindítási sorrend lehetővé teszi a rendszerindító eszközök rendszertelepítésnél meghatározott sorrendjének megkerülését, és a rendszernek egy adott eszközre (például: optikai vagy merevlemezre) történő indítását. A bekapcsolási önteszt (POST) során, amíg a Dell embléma látható:

- · Hozzáférés a rendszerbeállításhoz az F2 billentyű lenyomásával
- · Egyszeri rendszerindítási menü előhívása az F12 billentyű lenyomásával.

Az egyszeri rendszerindítási menü azokat az eszközöket jeleníti meg, amelyekről a rendszer indítható, valamint diagnosztikai opciókat ajánl fel. A rendszerindítási opciók az alábbiak:

- · Eltávolítható meghajtó (ha van)
- STXXXX meghajtó

#### (i) MEGJEGYZÉS: A XXXX a SATA-meghajtó számát jelöli.

- Optikai meghajtó (ha van)
- · SATA-merevlemez (ha van)
- Diagnosztika

(i) MEGJEGYZÉS: A Diagnosztika kiválasztásával az ePSA diagnosztika képernyő jelenik meg.

A rendszerindítási sorrend a rendszerbeállítás képernyő elérésére is biztosít opciókat.

# Rendszerbeállítási opciók

i MEGJEGYZÉS: A laptoptól és a hozzá tartozó eszközöktől függően előfordulhat, hogy az alábbiakban felsorolt opciók nem jelennek meg.

# Általános opciók

#### 26. táblázat: Általános

| Lehetőség               | Leírás                                                                                                    |
|-------------------------|----------------------------------------------------------------------------------------------------|
| Rendszeradatok          | Az alábbi adatokat jeleníti meg:                                                                                                    |
|                         | <ul> <li>Rendszerinformációk: BIOS verzió, szervizcímke, termékcímke, tulajdonosi címke, gyártási idő, tulajdonosi viszony kezdete, valamint az Express Service kód megjelenítése.</li> <li>Memory Information (Memóriaadatok): Telepített memória, rendelkezésre álló memória, memóriasebesség, memóriacsatorna, memóriatechnológia, DIMM A méret, valamint DIMM B méret.</li> </ul>                                                                                                    |
|                         | <ul> <li>Processzor adatok: Processzor típusa, magok száma, processzorazonosító, aktuális<br/>órajelsebesség, minimális órajelsebesség, maximális órajelsebesség, L2 processzor<br/>gyorsítótár, L3 processzor gyorsítótár, HT képesség, valamint 64-bites technológia.</li> <li>Eszközinformációk: Elsődleges merevlemez-meghajtó, M.2 PCIe SSD-0-cím, LOM MAC-<br/>cím, Videovezérlő, Videovezérlő BIOS-verziója, Videomemória, Panel típusa, Eredeti<br/>felbontás, Audiovezérlő, Wi-Fi-eszköz és Bluetooth-eszköz. megjelenítése.</li> </ul> |
| Battery Information     | Az akkumulátor állapotát és a tápadapter jelenlétét jelzi.                                                                                                    |
| Boot Sequence           | Beállíthatja, hogy a számítógép milyen sorrendben próbáljon operációs rendszert keresni a listában szereplő eszközökön.                                                                                                    |
| UEFI Boot Path Security | Ezzel a funkcióval szabályozhatja, hogy a rendszer megkérje-e a felhasználót a rendszergazdai jelszó megadására, amikor UEFI indítási útvonalról végez rendszerindítást az F12 billentyűvel megnyitható rendszerindítási menüből.                                                                                                    |

| Lehetőség | Leírás                                                                                                    |  |  |
|-----------|----------------------------------------------------------------------------------------------------|--|--|
|           | <ul> <li>Always, except internal HDD (Mindig, kivéve belső merevlemez-meghajtó esetén):<br/>Alapértelmezett</li> </ul> |  |  |
|           | <ul> <li>Always, Except Internal HDD&amp;PXE</li> </ul>                                                                |  |  |
|           | Always (Mindig)                                                                                                    |  |  |
|           | · Soha                                                                                                    |  |  |
| Date/Time | Lehetővé teszi a dátum- és időbeállítások módosítását. A rendszerdátum és -idő módosításai azonn<br>érvénybe lépnek.   |  |  |

### Rendszer-információ

#### 27. táblázat: Rendszer-konfigurációs

.

| Lehetőség               | Leírás                                                                                                    |
|-------------------------|----------------------------------------------------------------------------------------------------|
| Integrated NIC          | Lehetővé teszi az alaplapi LAN-vezérlő konfigurálását.                                                                                                    |
|                         | <ul> <li>Disabled (Letiltva) = A belső LAN ki van kapcsolva, és nem látható az operációs rendszer számára.</li> <li>Enabled (Engedélyezve) = A belső LAN engedélyezve van.</li> <li>Enabled w/PXE (Engedélyezve PXE beállítással) = A belső LAN engedélyezve van (csak PXE indítással) (alapártolmozás szoriat ongodólyozvo).</li> </ul> |
|                         |                                                                                                    |
| SATA Operation          | Lenetové teszi az integrait mereviemezmegnajto-vezerio uzemmodjanak beallitasat.                                                                                                    |
|                         | <ul> <li>Letiltva = A SATA-vezeriok rejtve maradnak</li> <li>AHCL = A SATA konfigurálya AHCL üzemmédra</li> </ul>                                                                                                    |
|                         | <ul> <li>RAID ON (RAID bekapcsolva) = A SATA-vezérlőket a rendszer a RAID üzemmód támogatására<br/>konfigurálja (alapértelmezés szerint kiválasztva)</li> </ul>                                                                                                    |
| Meghajtók               | Lehetővé teszi a kártyán található beépített meghajtók engedélyezését, illetve letiltását:                                                                                                    |
|                         | SATA-2 (alapértelmezett beállításként engedélyezve van)                                                                                                    |
|                         | M.2 PCIe SSD-0 (alapértelmezés szerint engedélyezve van)                                                                                                    |
| Smart Reporting         | Ezzel a mezővel állítható be, hogy a rendszer jelezze-e az integrált merevlemez-meghajtók hibáit az<br>indítás során. Az <b>Enable SMART Reporting</b> (SMART jelentés engedélyezése) beállítás<br>alapértelmezés szerint le van tiltva.                                                                                                 |
| USB Configuration (USB- | Lehetővé teszi az integrált USB-vezérlő engedélyezését, illetve letiltását az alábbiakhoz:                                                                                                    |
| konfiguráció)           | <ul><li>Enable USB Boot Support</li><li>Enable External USB Port</li></ul>                                                                                                    |
|                         | Minden beállítás alapértelmezés szerint engedélyezve van.                                                                                                    |
| Thunderbolt Adapter     | Ez a rész teszi lehetővé a Thunderbolt adapter konfigurációját.                                                                                                    |
| Configuration           | Thunderbolt – alapértelmezés szerint engedélyezve                                                                                                    |
|                         | Enable Thunderbolt Boot Support – letiltva                                                                                                    |
|                         | <ul> <li>No security – letiltva</li> </ul>                                                                                                    |
|                         | User configuration – alapértelmezés szerint engedélyezve                                                                                                    |
|                         | <ul> <li>Display Port and USB Only – letiltva</li> </ul>                                                                                                    |
| USB PowerShare          | Ez az opció konfigurália az LISB PowerShare funkciót                                                                                                    |
|                         | <ul> <li>Enable LISB PowerShare – alanártelmezée szerint letiltva</li> </ul>                                                                                                    |
|                         |                                                                                                    |
|                         | Ez a runkció teszí lenetőve a reinasznalo szamara, nogy kulso eszközöket – pl. telefonök és<br>hordozható zenelejátszók – lásson el tápfeszültséggel és töltsön a számítógép akkumulátorának<br>használatával a notebook USN PowerShare portján keresztül akkor is, amikor a számítógép alvó<br>módban van.                              |

| Lehetőség                                | Leírás                                                                                                    |
|------------------------------------------|----------------------------------------------------------------------------------------------------|
| Audio                                    | Lehetővé teszi az integrált audiovezérlő engedélyezését és letiltását. Az <b>Enable Audio</b> (Hang<br>engedélyezése) beállítás alapértelmezés szerint ki van választva.                                                                                                    |
|                                          | <ul> <li>Enable Microphone (Mikrofon engedélyezése)</li> <li>Belső hangszóró engedélyezése</li> </ul>                                                                                                    |
|                                          | Mindkét beállítás alapértelmezés szerint engedélyezve van.                                                                                                    |
| Keyboard Illumination                    | E mező teszi lehetővé a billentyűzetvilágítás funkció üzemmódjának a kiválasztását. A billentyűzet<br>fényereje 0% és 100% között változtatható. Az opciók:                                                                                                    |
|                                          | <ul> <li>Disabled (Letiltva)</li> <li>Dim (Sötét)</li> <li>Bright (Fényes) - alapértelmezés szerint engedélyezve</li> </ul>                                                                                                    |
| Keyboard Backlight Timeout on<br>AC      | A Keyboard Backlight Timeout (Billentyűzet háttérvilágítás időtartam) funkció elsötétíti a<br>billentyűzetet, ha a számítógépet a váltóáramú adatperről használja. Ez nem befolyásolja a<br>billentyűzet fő megvilágítási funkcióit. Továbbra is különböző fényerőszinteket állíthat be a<br>billentyűzet megvilágítását szabályozó funkciókkal. Ez a mező csak akkor van befolyással a<br>működésre, ha engedélyezve van a háttérvilágítás. Az opciók: |
|                                          | <ul> <li>5 sec (5 másodperc)</li> <li>10 sec (10 másodperc) – alapértelmezés szerint engedélyezve</li> <li>15 sec (15 másodperc)</li> <li>30 sec (30 másodperc)</li> <li>1 min (1 perc)</li> <li>5 min (5 perc)</li> <li>15 min (15 perc)</li> <li>Soha</li> </ul>                                                                                                    |
| Keyboard Backlight Timeout on<br>Battery | A Keyboard Backlight Timeout (Billentyűzet háttérvilágítás időtartam) funkció elsötétíti a<br>billentyűzetet, ha a számítógépet a akkumulátorról használja. Ez nem befolyásolja a billentyűzet fő<br>megvilágítási funkcióit. Továbbra is különböző fényerőszinteket állíthat be a billentyűzet<br>megvilágítását szabályozó funkciókkal. Ez a mező csak akkor van befolyással a működésre, ha<br>engedélyezve van a háttérvilágítás. Az opciók:        |
|                                          | <ul> <li>5 sec (5 másodperc)</li> <li>10 sec (10 másodperc) – alapértelmezés szerint engedélyezve</li> <li>15 sec (15 másodperc)</li> <li>30 sec (30 másodperc)</li> <li>1 min (1 perc)</li> <li>5 min (5 perc)</li> <li>15 min (15 perc)</li> <li>Soha</li> </ul>                                                                                                    |
| Unobtrusive Mode                         | Enable Unobtrusive Mode (alapértelmezés szerint letiltva)                                                                                                    |
|                                          | Ha engedélyezi ezt a funkciót, az Fn és a Shift+B billentyűk együttes lenyomásával kikapcsolja a<br>rendszer által kiadott összes fényt és hangot.                                                                                                    |
|                                          | A normál működés visszaállításához nyomja meg az Fn és Shift+B billentyűkombinációt.                                                                                                    |
| Miscellaneous Devices                    | Az alábbi eszközök engedélyezését és letiltását teszi lehetővé:                                                                                                    |
|                                          | <ul> <li>Enable Camera (Kamera engedélyezése) (alapértelmezett beállításként engedélyezve)</li> <li>Enable Hard Drive Free Fall Protection (alapértelmezés szerint engedélyezve)</li> <li>Enable Secure Digital (SD) Card (SD-kártya engedélyezése) (alapértelmezett beállításként engedélyezve)</li> <li>Secure Digital (SD) Card Boot</li> </ul>                                                                                                    |
|                                          | <ul> <li>Secure Digital (SD) Card Read-Only Mode (SD-kårtya csak olvasås üzemmódban)</li> </ul>                                                                                                    |
| MAC Address Pass-Through                 | <ul> <li>System Unique MAC Address (alapértelmezés szerint letiltva)</li> <li>Integrált NIC 1 MAC-cím</li> </ul>                                                                                                    |

| Lehetőség      | Leírás                                                                                                    |  |
|----------------|----------------------------------------------------------------------------------------------------|--|
|                | • Disabled (Letiltva)                                                                                                    |  |
|                | Ez a funkció a külső hálózati kártya MAC-címét (támogatott dokkolóban vagy vevőben) a<br>rendszerből kiválasztott MAC-címre cseréli. Az alapértelmezett beállítás az áteresztő MAC-cím<br>használata. |  |
| Videó          |                                                                                                    |  |
| Lehetőség      | Leírás                                                                                                    |  |
| LCD Brightness | Lehetővé teszi a kijelző fényerősségének beállítását az alkalmazott erőforrás (akkumulátor vagy váltóáramú                                                                                            |  |

adapter) függvényében. Az LCD-kijelző fényereje független attól, hogy a számítógépet akkumulátorról vagy AC-

(i) MEGJEGYZÉS: A videobeállítások csak akkor láthatók, ha a rendszerben videokártya is telepítve van.

adapterről használja. A fényező a csúszka segítségével módosítható.

### Biztonság

#### 28. táblázat: Biztonság

| Lehetőség                     | Leírás                                                                                                    |
|-------------------------------|----------------------------------------------------------------------------------------------------|
| Admin Password                | Beállíthatja, módosíthatja, illetve törölheti a rendszergazda jelszavát.                                                                                                    |
| System Password               | Beállíthatja, módosíthatja, illetve törölheti a rendszerjelszót.                                                                                                    |
| Internal HDD-2 Password       | Ez az opció lehetővé teszi a rendszer merevlemez-meghajtóján lévő jelszó beállítását, módosítását<br>vagy törlését.                                                                                                    |
| Strong Password               | Ezzel a lehetőséggel engedélyezheti, illetve letilthatja a rendszer védelmére irányuló erős jelszavak<br>megadását.                                                                                                    |
| Password Configuration        | Meghatározhatja a rendszergazdai jelszó és a rendszerjelszó megengedett minimális és maximális<br>karakterszámát. 4–32 karaktert írhat be.                                                                                                    |
| Password Bypass               | Lehetővé teszi a rendszerindító jelszó és a belső HDD jelszó kihagyását a rendszer újraindításakor.                                                                                                    |
|                               | <ul> <li>Disabled (Letiltva) – Mindig a rendszerindító és a belső HDD jelszó kérése, ha azok be vannak<br/>állítva. A beállítás alapértelmezés szerint engedélyezve van.</li> </ul>                                                                                                    |
|                               | <ul> <li>Kinagyas ujrainditaskor – Ujrainditas eseten nem keil megadni a jeiszavakat (meleginditas).</li> </ul>                                                                                                    |
|                               | <ul> <li>MEGJEGYZES: A rendszer teljesen kikapcsolt állapotból tortenő indításkor (ún.<br/>hidegindításkor) mindig kéri a rendszer és a belső merevlemezek jelszavait. Ezentúl a<br/>rendszer a moduláris rekeszekbe szerelt merevlemezek jelszavait is mindig kéri, ha<br/>vannak ilyen merevlemezek.</li> </ul>                                                                  |
| Password Change               | Beállíthatja, hogy a rendszerjelszó és a merevlemez-meghajtó jelszó módosítható legyen-e, ha be van<br>állítva a rendszergazdai jelszó.                                                                                                    |
|                               | Nem rendszergazda általi biztonság - a lehetőség alapértelmezés szerint le van tiltva.                                                                                                    |
| UEFI Capsule Firmware Updates | Ez a funkció lehetővé teszi annak beállítását, hogy a rendszer engedélyezze-e a BIOS-frissítéseket<br>UEFI-kapszula típusú frissítőcsomagokon keresztül. Ez a lehetőség az alapértelmezett beállítás. A<br>funkció letiltása esetén a BIOS-t nem lehet a Microsoft Windows Update és a Linux Vendor<br>Firmware Service (LVFS) funkcióhoz hasonló szolgáltatások révén frissíteni. |
| TPM 2.0 Security              | Lehetővé teszi annak vezérlését, hogy a Trusted Platform Module (TPM) látható legyen-e az<br>operációs rendszer számára.                                                                                                    |
|                               | <ul> <li>TPM On (TPM bekapcsolva) (alapértelmezett)</li> <li>Clear (Törlés)</li> <li>PPI Bypass for Enabled Commands (PPI áthidalás engedélyezett parancsokhoz)</li> <li>PPI Bypass for Disabled Commands (PPI áthidalás letiltott parancsokhoz)</li> </ul>                                                                                                    |

| Lehetőség                                                  | Leírás                                                                                                    |
|------------------------------------------------------------|----------------------------------------------------------------------------------------------------|
|                                                            | <ul> <li>PPI Bypass for Clear Commands (PPI áthidalás törlési parancsokhoz)</li> <li>Attestation Enable (Hitelesítés engedélyezve) (alapértelmezett)</li> <li>Key Storage Enable (Kulcs tárolás engedélyezve) (alapértelmezett)</li> <li>SHA-256 (alapértelmezett)</li> </ul> |
|                                                            | Válasszon az alábbiak közül:                                                                                                    |
|                                                            | <ul><li>Disabled (Letiltva)</li><li>Engedélyezve (alapértelmezett beállítás)</li></ul>                                                                                                    |
| Absolute                                                   | Lehetővé teszi az Absolute Software által biztosított, opcionálisan kérhető Absolute Persistence<br>Module BIOS modul interfészének engedélyezését, letiltását, vagy végleges letiltását.                                                                                     |
|                                                            | <ul> <li>Enabled – alapértelmezés szerint ez a beállítás van kiválasztva.</li> <li>Disabled (Letiltva)</li> <li>Permanently Disabled</li> </ul>                                                                                                    |
| OROM Keyboard Access                                       | Ez a beállítás azt határozza meg, hogy a felhasználók rendszerindítás közben a gyorsbillentyűk<br>használatával beléphessenek-e az opcionális ROM-konfigurációs képernyőre.                                                                                                   |
|                                                            | <ul> <li>Engedélyezve (alapértelmezett beállítás)</li> <li>Disabled (Letiltva)</li> <li>One Time Enable (Egyszeri engedélyezés)</li> </ul>                                                                                                    |
| Admin Setup Lockout                                        | Megakadályozza, hogy a felhasználók hozzáférjenek a beállításokhoz, ha a rendszergazdai jelszó be<br>van állítva. Ez a lehetőség alapértelmezés szerint nincs beállítva.                                                                                                    |
| Master Password Lockout                                    | Lehetővé teszi a mesterjelszavak letiltását. A beállítás módosításához törölnie kell a<br>merevlemezekhez beállított jelszavakat. Ez a lehetőség alapértelmezés szerint nincs beállítva.                                                                                      |
| SMM Security Mitigation (SMM<br>biztonsági óvintézkedések) | Ezzel a funkcióval további UEFI SMM biztonsági óvintézkedéseket engedélyezhet. Ez a lehetőség alapértelmezés szerint nincs beállítva.                                                                                                    |

# Biztonságos rendszerindítás

#### 29. táblázat: Biztonságos indítás

| Lehetőség             | Leírás                                                                                                    |
|-----------------------|----------------------------------------------------------------------------------------------------|
| Secure Boot Enable    | Lehetővé teszi a biztonságos rendszerindítási funkció engedélyezését, illetve letiltását.                                                                                                    |
|                       | Secure Boot Enable                                                                                                    |
|                       | Nincs kiválasztva opció.                                                                                                    |
| Secure Boot Mode      | Lehetővé teszi a biztonságos rendszerindítás funkció működésének módosítását úgy, hogy<br>lehetővé váljon az UEFI-meghajtó aláírásainak ellenőrzése vagy megkövetelése.                                                                      |
|                       | <ul> <li>Deployed Mode (Telepített mód) – Alapértelmezett</li> </ul>                                                                                                    |
|                       | Audit Mode (Ellenőrzési mód)                                                                                                    |
| Expert key Management | Lehetővé teszi a biztonságikulcs-adatbázis kezelését, de csak akkor, ha a rendszer Custom Mode<br>(Egyéni mód) módban van. Az <b>Enable Custom Mode (Egyéni mód engedélyezése)</b> opció<br>alapértelmezés szerint le van tiltva. Az opciók: |
|                       | PK (alapértelmezett)                                                                                                    |
|                       | · KEK                                                                                                    |
|                       | • db                                                                                                    |
|                       | Ha angodélyozi a Custom Modo (Egyéni üzemméd) opciét a DK KEK dh és a dhy mosfelelő                                                                                                    |
|                       | opciói jelennek meg. Az opciók:                                                                                                    |
|                       | • Save to File (Mentés fájlba) – A kulcs elmentése a felhasználó által megadott fájlba                                                                                                    |
|                       | <ul> <li>Replace from File (Csere fájlból) – Az aktuális kulcs cseréje egy, a felhasználó által<br/>megadott fájlból</li> </ul>                                                                                                    |

| Lehetőség |  |
|-----------|--|
|-----------|--|

Leírás

•

•

- **Append from File (Kiegészítés fájlból)** Egy kulcs hozzáadása az aktuális adatbázishoz a felhasználó által megadott fájlból
- Delete (Törlés) A kiválasztott kulcs törlése
- · Reset All Keys (Összes kulcs visszaállítása) Visszaállítás az alapértelmezett beállításokra
  - **Delete All Keys (Összes kulcs törlése)** Az összes kulcs törlése

MEGJEGYZÉS: Ha letiltja az egyéni üzemmódot, minden módosítás törlődik, és a kulcsok visszaállnak az alapértelmezett beállításokra.

### **Intel Software Guard Extensions**

#### 30. táblázat: Intel Software Guard Extensions

| Lehetőség           | Leírás                                                                                                    |
|---------------------|----------------------------------------------------------------------------------------------------|
| Intel SGX Enable    | Ez a mező határozza meg a biztonságos környezetet a kódok<br>futtatásához és az érzékeny információk tárolásához a fő operációs<br>rendszer szintjén. |
|                     | Válasszon az alábbi lehetőségek közül:                                                                                                    |
|                     | <ul> <li>Disabled (Letiltva)</li> <li>Enabled (Engedélyezve)</li> <li>Software Controlled (Szoftveres szabályozás):<br/>Alapértelmezett</li> </ul>    |
| Enclave Memory Size | Ezzel a funkcióval lehet megadni az <b>SGX Enclave Reserve</b><br><b>Memory Size</b> (SGX beékelt lefoglalt memória mérete) beállítást.               |
|                     | Válasszon az alábbi lehetőségek közül:                                                                                                    |
|                     | <ul> <li>32 MB</li> <li>64 MB</li> <li>128 MB: Alapértelmezett</li> </ul>                                                                             |

### Teljesítmény

| 31. táblázat: Teljesítmény |  |
|----------------------------|--|
|----------------------------|--|

| Lehetőség          | Leírás                                                                                                    |
|--------------------|----------------------------------------------------------------------------------------------------|
| Multi Core Support | Ez a mező meghatározza, hogy a folyamat egy magot használhat-<br>e, vagy mindet. A további magok engedélyezésével növelheti egyes<br>alkalmazások teljesítményét. |
|                    | • All (Összes): Alapértelmezett                                                                                                    |
|                    | • <b>1</b>                                                                                                    |
|                    | · 2                                                                                                    |
|                    | · 3                                                                                                    |
| Intel SpeedStep    | Lehetővé teszi a processzor Intel SpeedStep módjának engedélyezését, illetve letiltását.                                                                          |
|                    | <ul> <li>Az Intel SpeedStep engedélyezése</li> </ul>                                                                                                    |
|                    | Ez a lehetőség az alapértelmezett beállítás.                                                                                                    |
| C-States Control   | Lehetővé teszi a processzor további alvó állapotainak<br>engedélyezését, illetve letiltását.                                                                      |
|                    | <ul> <li>C States (C állapotok)</li> </ul>                                                                                                    |
|                    | Ez a lehetőség az alapértelmezett beállítás.                                                                                                    |

| Lehetőség            | Leírás                                                                                                    |
|----------------------|----------------------------------------------------------------------------------------------------|
| Intel TurboBoost     | Lehetővé teszi a processzor Intel TurboBoost módjának<br>engedélyezését, illetve letiltását.                         |
|                      | <ul> <li>Az Intel TurboBoost engedélyezése</li> </ul>                                                                |
|                      | Ez a lehetőség az alapértelmezett beállítás.                                                                         |
| Hyper-Thread Control | Lehetővé teszi a processzor HyperThreading (Többszálas vezérlés)<br>funkciójának engedélyezését, illetve letiltását. |
|                      | · Disabled (Letiltva)                                                                                                |
|                      | <ul> <li>Enabled (Engedélyezve): Alapértelmezett</li> </ul>                                                          |

# Energiakezelés

| Lehetőség                                                                                        | Leírás                                                                                                    |  |
|--------------------------------------------------------------------------------------------------|----------------------------------------------------------------------------------------------------|--|
| AC Behavior                                                                                      | Lehetővé teszi a számítógép automatikus bekapcsolásának engedélyezését, illetve letiltását, amikor a váltóáramú<br>adaptert csatlakoztatja a számítógéphez.                                                                                                    |  |
|                                                                                                  | Alapértelmezett beállítás: Aktiválás váltóáramra csatlakozáskor nincs beállítva.                                                                                                    |  |
| Enable Intel Speed<br>Shift Technology<br>(Az Intel Speed<br>Shift technológia<br>engedélyezése) | <ul> <li>Enable Intel Speed Shift Technology (Az Intel Speed Shift technológia engedélyezése)</li> <li>Alapértelmezett beállítás: Enabled (Engedélyezve)</li> </ul>                                                                                                    |  |
| Auto On Time                                                                                     | Lehetővé teszi, hogy beállítson egy időpontot, amikor a számítógépnek automatikusan be kell kapcsolnia. Az<br>opciók:                                                                                                    |  |
|                                                                                                  | <ul> <li>Disabled (Letiltva)</li> <li>Every Day (Mindennap)</li> <li>Weekdays (Hétköznapokon)</li> <li>Nap kijelölése</li> </ul>                                                                                                    |  |
|                                                                                                  | Alapértelmezett beállítás: Disabled (Letiltva)                                                                                                    |  |
| USB Wake<br>Support                                                                              | Lehetővé teszi, hogy a rendszer USB-eszközök csatlakoztatásakor bekapcsoljon készenléti állapotból.<br>() MEGJEGYZÉS: Ez a funkció csak akkor működik, ha a számítógép váltóáramú adapterre<br>csatlakozik. Ha a váltóáramú adaptert a készenléti állapot alatt kihúzza, akkor a rendszer az<br>energiatakarékosság érdekében megszünteti az USB-portok tápellátását. |  |
|                                                                                                  | <ul> <li>Enable USB Wake Support (USB-bekapcsolási támogatás engedélyezése)</li> </ul>                                                                                                    |  |
| Wireless Radio<br>Control                                                                        | Bekapcsolva a funkció érzékeli, ha a rendszert vezetékes hálózathoz csatlakoztatják, és ennek megfelelően letiltja a kiválasztott vezeték nélküli adókat (WLAN és/vagy WWAN).                                                                                                    |  |
|                                                                                                  | Control WLAN radio – kikapcsolva                                                                                                    |  |
| Wake on LAN                                                                                      | <ul> <li>Lehetővé teszi annak engedélyezését vagy letiltását, hogy a számítógép helyi hálózati jel hatására bekapcsoljon.</li> <li>Disabled (Letiltva)</li> <li>Csak LAN</li> <li>LAN PXE Boot-tal</li> <li>Alapértelmezett beállítás: Disabled (Letiltva)</li> </ul>                                                                                                 |  |
| Block Sleen                                                                                      | Fz a funkció operációs rendszer tínusú körnvezetekben engedélvezi az alvó üzemmód blokkolását. Ha                                                                                                    |  |
| DIOCK DIEEP                                                                                      | engedélyezik, a rendszer nem lép alvó üzemmódba.                                                                                                    |  |
|                                                                                                  | Block Sleep – kikapcsolva                                                                                                    |  |
| Peak Shift                                                                                       | Ez a beállítás lehetővé teszi, hogy a nap legnagyobb energiaigényű időszakában minimálisra csökkentse a hálózati<br>áramfogyasztást. A beállítás engedélyezése után a rendszer akkor is akkumulátorról fog működni, ha csatlakoztatja<br>a tápkábelt.                                                                                                    |  |

| ehetőség Leírás                             |                                                                                                    |
|---------------------------------------------|----------------------------------------------------------------------------------------------------|
|                                             | <ul> <li>Enable peak shift (Peak Shift engedélyezése) – letiltva</li> <li>Állítsa be az akkumulátorra vonatkozó küszöbértéket (15% és 100% között) – 15% (alapértelmezés szerint engedélyezve)</li> </ul>                                                                                                    |
| Advanced Battery<br>Charge<br>Configuration | Ezzel az opcióval a lehető leghosszabbra nyújthatja az akkumulátor élettartamát. A funkció engedélyezése esetén<br>a rendszer a hagyományos töltési algoritmussal, valamint egyéb módszerekkel javítja az akkumulátor állapotát<br>azokban az időszakokban, amikor a készülék nincs használatban.                                                                                                    |
|                                             | Enable Advanced Battery Charge Mode (Speciális akkumulátor-töltési üzemmód engedélyezése) – letiltva                                                                                                    |
| Primary Battery<br>Charge<br>Configuration  | <ul> <li>Az akkumulátor töltési módjának a kijelölését teszi lehetővé. Az opciók:</li> <li>Adaptive (Adaptív) – alapértelmezés szerint engedélyezve.</li> <li>Standard (Hagyományos) – Hagyományos módon, teljesen feltölti az akkumulátort.</li> <li>ExpressCharge (Expressz töltés) – Rövidebb idő alatt feltölti az akkumulátort a Dell gyorstöltő technológiájának használatával.</li> <li>Primarily AC use (Elsősorban hálózati feszültség).</li> <li>Custom (Egyéni).</li> </ul> |
|                                             | Egyéni töltés kijelölése esetén beállíthatja az egyéni töltés indítási és befejezési idejét.<br>i MEGJEGYZÉS: Előfordulhat, hogy nem minden akkumulátor esetében áll valamennyi töltési mód<br>rendelkezésre. E beállítás engedélyezéséhez le kell tiltania az Advanced Battery Charge<br>Configuration (Haladó akkumulátortöltési beállítások) beállítást.                                                                                                    |

### **POST viselkedés**

| Lehetőség                  | Leírás                                                                                                    |
|----------------------------|----------------------------------------------------------------------------------------------------|
| Adapter Warnings           | Lehetővé teszi a rendszerbeállítási (BIOS) figyelmeztető üzenetek engedélyezését, illetve letiltását bizonyos típusú<br>hálózati adapterek használata esetén.                                                                                                    |
|                            | Alapértelmezett beállítás: Enable Adapter Warnings (Adapter figyelmeztetések engedélyezése)                                                                                                    |
| Numlock Enable             | Engedélyezhető a Numlock opció a számítógép indításakor.                                                                                                    |
|                            | Enable Network (hálózat engedélyezése) A beállítás alapértelmezés szerint engedélyezve van.                                                                                                    |
| Fn Lock Options            | Lehetővé teszi, hogy az <fn> + <esc> billentyűkombinációval váltson az F1–F12 billentyűk elsődleges funkciói és<br/>másodlagos funkciói között. Ha letiltja ezt az opciót, akkor nem tud dinamikusan váltani az előbbi gombok funkciói<br/>között. A következő lehetőségek közül választhat:</esc></fn> |
|                            | <ul> <li>Fn Lock (Fn zárolása) – alapértelmezés szerint engedélyezve</li> </ul>                                                                                                    |
|                            | <ul> <li>Lock Mode Disable/Standard (Zároló mód letiltva / Normál) – Alapértelmezés szerint ez az opció</li> </ul>                                                                                                    |
|                            | <ul> <li>Lock Mode Enable / Secondary (Zár mód engedélyezve / Másodlagos)</li> </ul>                                                                                                    |
| Fastboot                   | Lehetővé teszi a rendszerindítás meggyorsítását bizonyos kompatibilitási lépések kihagyásával. Az opciók:                                                                                                    |
|                            | Minimal (Minimális)                                                                                                    |
|                            | <ul> <li>Thorough (Alapos) – alapértelmezés szerint engedélyezve</li> </ul>                                                                                                    |
|                            | Auto (Automatikus)                                                                                                    |
| Extended BIOS<br>POST Time | Rendszerindítás előtti késleltetés beiktatását teszi lehetővé. Az opciók:                                                                                                    |
|                            | <ul> <li>0 másodperc – alapértelmezés szerint engedélyezve van.</li> </ul>                                                                                                    |
|                            | <ul> <li>5 seconds (5 másodperc)</li> <li>10 seconds (10 másodperc)</li> </ul>                                                                                                    |
|                            | • To seconds (To masouper c)                                                                                                    |
| Full Screen Logo           | Enable Full Screen Logo (Teljes képernyős embléma engedélyezése) – nincs engedélyezve                                                                                                    |
| Warnings and<br>errors     | <ul> <li>Prompt on Warnings and Errors (Kérdezés figyelmeztetések és hibák esetén) – alapértelmezés szerint<br/>engedélyezve</li> </ul>                                                                                                    |
|                            | Continue on Warnings ( Lovábblépés a figyelmeztetéseknél)                                                                                                    |

#### Lehetőség Leírás

· Continue on Warnings and Errors (Továbblépés a figyelmeztetéseknél és hibáknál)

### Menedzselhetőség

| Lehetőség      | Leírás                                                                                                    |
|----------------|----------------------------------------------------------------------------------------------------|
| Intel AMT      | Lehetővé teszi AMT-kiépítés elvégzését és a MEBx Hotkey funkció engedélyezését a rendszerindítás alatt.                                              |
| Capability     | <ul> <li>Tiltva</li> <li>Alapértelmezés szerint engedélyezve van.</li> <li>Korlátozza az MEBx hozzáférést</li> </ul>                                 |
| USB biztosítás | Ha engedélyezik, lehetővé teszi, hogy a felhasználó az USB-s tárolóeszközön elhelyezett kiépítési fájl segítségével<br>Intel AMT-kiépítést végezzen. |
|                | Az USB-kiépítés engedélyezése alapértelmezés szerint letiltva                                                                                        |
| MEBX Hotkey    | Lehetővé teszi annak meghatározását, hogy a MEBx Hotkey funkció engedélyezve legyen-e a rendszerindítás<br>alatt.                                    |
|                | MEBx gyorsbillentyű – alapértelmezetten engedélyezett                                                                                                |

### Virtualizáció támogatása

| Lehetőség         | Leírás                                                                                                    |
|-------------------|----------------------------------------------------------------------------------------------------|
| Virtualization    | Ez a mező azt határozza meg, hogy a virtuálisgép-figyelő (VMM) használhatja-e az Intel Virtualization Technology<br>által kínált hardveres funkciókat.                                                                                                    |
|                   | Enable Intel Virtualization Technology (Intel virtualizációs technológia engedélyezése) – alapértelmezett beállítás.                                                                                                    |
| VT for Direct I/O | Engedélyezi vagy letiltja, hogy a Virtual Machine Monitor (virtuális számítógép-figyelő, VMM) kihasználja az Intel® virtualizációs technológiája által a közvetlen bemenet/kimenet számára biztosított kiegészítő hardverképességeket.                                                                                                    |
|                   | Enable VT for Direct I/O (VT engedélyezése I/O-hoz - alapértelmezett beállításként engedélyezve van.                                                                                                    |
| Trusted Execution | Ez a funkció határozza meg, hogy a mért virtuális gépfigyelő (MVMM) használhatja-e az Intel Trusted Execution<br>Technology funkció által kínált hardveres lehetőségeket. A funkció használatához engedélyezni kell a TPM<br>Virtualization Technology (TPM virtualizációs technológia) és a Virtualization Technology for Direct I/O<br>(Virtualizációs technológia a közvetlen bemenethez/kimenethez) opciókat. |
|                   | Trusted Execution technológia — alapértelmezett beállítás szerint letiltva                                                                                                    |

### Vezeték nélküli kapcsolat

#### Opció leírása

Wireless Device A belső vezeték nélküli eszközök engedélyezését és letiltását teszi lehetővé. Enable WLAN

- · Bluetooth

Minden beállítás alapértelmezés szerint engedélyezve van.

### Karbantartási képernyő

| Lehetőség   | Leírás                                     |
|-------------|--------------------------------------------|
| Service Tag | A számítógép szervizcímkéjét jeleníti meg. |

| Lehetőség                            | Leírás                                                                                                    |  |
|--------------------------------------|----------------------------------------------------------------------------------------------------|--|
| Asset Tag                            | Létrehozhatja a rendszer termékcímkéjét, ha még nincs megadva. Ez a lehetőség alapértelmezés szerint nincs<br>beállítva.                                                                                                    |  |
| BIOS Downgrade                       | Ez a mező vezérli a rendszer firmware-ének visszaállítását egy korábbi állapotra. Az "Allow BIOS Downgrade"<br>(BIOS-visszaállítás engedélyezése) funkció alapértelmezés szerint engedélyezve van.                                                                                            |  |
| Data Wipe                            | Ez a mező lehetővé teszi a felhasználó számára, hogy minden belső tárolóeszközről biztonságosan törölje az<br>adatokat. A "Wipe on Next boot" (Törlés a következő rendszerindításkor) opció alapértelmezés szerint nincs<br>engedélyezve. A parancs a következő típusú eszközökre vonatkozik: |  |
|                                      | <ul> <li>Belső SATA HDD/SSD</li> <li>Belső M.2 SATA SDD</li> <li>Belső M.2 PCIe SSD</li> <li>Belső eMMC</li> </ul>                                                                                                    |  |
| BIOS Recovery                        | Ez a beállítás lehetővé teszi a felhasználó számára, hogy visszaállítson bizonyos sérült BIOS-állapotokat a<br>felhasználó elsődleges merevlemezén lévő vagy egy külső USB-kulcson lévő helyreállítási fájlból.                                                                               |  |
|                                      | <ul> <li>BIOS Recovery from Hard Drive (BIOS visszaállítása merevlemez-meghajtóról) – alapértelmezés szerint<br/>engedélyezve</li> <li>Always perform Integrity Check (Mindig legyen integritás-ellenőrzés) – alapértelmezés szerint letiltva</li> </ul>                                      |  |
| First Power On                       | Ezzel a funkcióval állíthatja be a tulajdonba kerülés dátumát.                                                                                                    |  |
| Date (Első<br>bekapcsolás<br>dátuma) | <ul> <li>Tulajdonba kerülés dátuma – alapértelmezés szerint letiltva.</li> </ul>                                                                                                    |  |

### Rendszernaplók

| Lehetőség      | Leírás                                                                                                    |
|----------------|----------------------------------------------------------------------------------------------------|
| BIOS Events    | Megtekintheti és törölheti a rendszerbeállítások (BIOS) program önindítási tesztje során bekövetkezett eseményeket.    |
| Thermal Events | Megtekintheti és törölheti a rendszerbeállítások (Thermal) program önindítási tesztje során bekövetkezett eseményeket. |
| Power Events   | Megtekintheti és törölheti a rendszerbeállítások (Power) program önindítási tesztje során bekövetkezett eseményeket.   |

# A BIOS frissítése a Windows rendszerben

#### Előfeltételek

Az alaplap cseréjekor és új BIOS-verzió megjelenésekor javasolt frissíteni a BIOS rendszert (System Setup). Laptopok esetén gondoskodni kell arról, hogy az akkumulátor teljesen fel legyen töltve, és a laptop hálózati áramforráshoz legyen csatlakoztatva, mielőtt elindítaná a BIOS-frissítést.

#### Erről a feladatról

(i) MEGJEGYZÉS: Amennyiben használja a BitLocker szolgáltatást, azt a BIOS-rendszerfrissítés idejére fel kell függesztenie, majd a frissítés befejezését követően ismét engedélyeznie kell.

- 1. Indítsa újra a számítógépet.
- 2. Látogasson el a Dell.com/support weboldalra.
  - · Töltse ki a Service Tag vagy az Express Service Code mezőt, majd kattintson a Submit lehetőségre.
  - · Kattintson a Detect Product gombra, és kövesse a képernyőn megjelenő utasításokat.
- 3. Ha a rendszer nem észleli, illetve nem találja a szervizcímkét, kattintson a Choose from all products lehetőségre.

4. A listában válassza a Products kategóriát.

#### (i) MEGJEGYZÉS: A termékoldal eléréséhez válassza ki a megfelelő kategóriát.

- 5. Válassza ki a számítógépe modelljét, és megjelenik a számítógép Product Support oldala.
- 6. Kattintson a **Get drivers** lehetőségre, majd a **Drivers and Downloads** elemre. Ekkor megnyílik a Drivers and Downloads oldal.
- 7. Kattintson a Find it myself lehetőségre.
- 8. A BIOS-verziók megtekintéséhez kattintson a BIOS elemre.
- 9. Keresse meg a legfrissebb BIOS-fájlt, majd kattintson a Download lehetőségre.
- Válassza ki a kívánt letöltési módszert a Please select your download method below ablakban, majd kattintson a Download File lehetőségre.

Megjelenik a File Download ablak.

- 11. A Save gombra kattintva a fájlt az asztalra mentheti.
- **12.** A **Run** lehetőségre kattintva telepítse a frissített BIOS-beállításokat a számítógépre. Kövesse a képernyőn megjelenő utasításokat.

### A BIOS frissítése bekapcsolt BitLocker funkció mellett

FIGYELMEZTETÉS: Ha a BIOS frissítése előtt nem függeszti fel a BitLocker működését, a rendszer következő újraindításakor nem fogja felismerni a BitLocker kulcsát. Ekkor a továbblépéshez meg kell adnia a helyreállítási kulcsot, és ez minden rendszerindításkor meg fog ismétlődni. Ha nem ismeri a helyreállítási kulcsot, ez adatvesztéshez vagy az operációs rendszer felesleges újratelepítéséhez vezethet. A témával kapcsolatos további információkért olvassa el a következő tudásbáziscikket: A BIOS frissítése Dell rendszereken a BitLocker engedélyezésével

# A rendszer BIOS-ának frissítése egy USB-s pendrive segítségével

#### Erről a feladatról

Ha a rendszer nem tölti be a Windowst, de továbbra is szükség van a BIOS frissítésére, töltse le egy másik rendszer BIOS-fájlját, és mentse azt egy rendszerindításra alkalmas USB-s pendrive-ra.

MEGJEGYZÉS: Ehhez mindenképp rendszerindításra alkalmas USB-s pendrive-ot kell használnia. További részletekért olvassa el az alábbi cikket: Hogyan készíthető rendszerbetöltő USB-s pendrive a Dell Diagnostic Deployment Package (DDDP) segítségével

- 1. Töltse le a BIOS frissítésére szolgáló .exe-fájlt egy másik rendszerben.
- 2. Másolja a fájlt (például O9010A12.EXE) egy rendszerindításra alkalmas USB-s pendrive-ra.
- 3. Helyezze be az USB-s pendrive-ot a BIOS-frissítést igénylő rendszerbe.
- 4. Indítsa újra a rendszert, és amikor a Dell Splash logó megjelenik a kijelzőn, nyomja meg az F12-t az egyszeri rendszerindítási menü eléréséhez.
- 5. A nyílgombok segítségével válassza az USB Storage Device lehetőséget, majd nyomja meg az Enter gombot.
- 6. A rendszer elindul egy Diag C:\> parancssorral.
- 7. Futtassa a fájlt a teljes fájlnév (pl.: O9010A12.exe) beírásával, majd nyomja meg az Enter gombot.
- 8. Elindul a BIOS Update Utility. Kövesse a képernyőn megjelenő utasításokat.

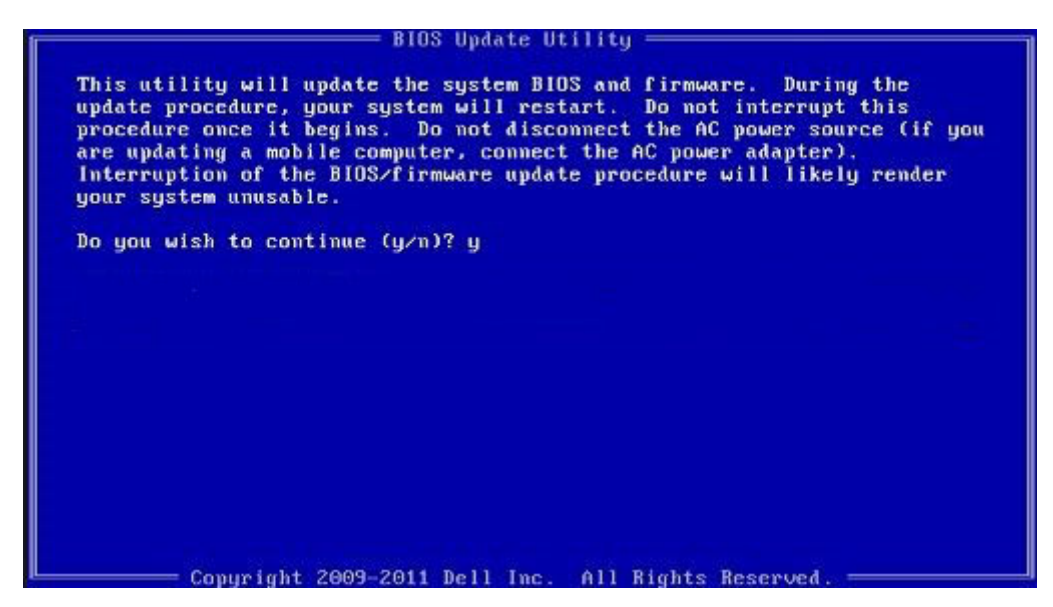

1. ábra. DOS BIOS-frissítési képernyő

# Rendszer- és beállítás jelszó

#### 32. táblázat: Rendszer- és beállítás jelszó

| Jelszó típusa    | Leírás                                                                                           |
|------------------|--------------------------------------------------------------------------------------------------|
| Rendszerjelszó   | A jelszó, amelyet meg kell adni a bejelentkezéshez a rendszerre.                                 |
| Beállítás jelszó | A jelszó, amelyet meg kell adni a számítógép BIOS beállításainak<br>eléréséhez és módosításához. |

A számítógép védelme érdekében beállíthat egy rendszerjelszót vagy beállítás jelszót.

🔨 FIGYELMEZTETÉS: A jelszó funkció egy alapvető védelmet biztosít a számítógépen lévő fájlok számára.

FIGYELMEZTETÉS: Ha a számítógép nincs lezárva és felügyelet nélkül hagyják, bárki hozzáférhet a fájlokhoz.

(i) MEGJEGYZÉS: A rendszer- és beállítás jelszó funkció le van tiltva.

## Rendszerbeállító jelszó hozzárendelése

#### Előfeltételek

Új System vagy Admin Password csak akkor rendelhető hozzá, ha az állapot Not Set.

#### Erről a feladatról

A rendszerbeállítások megnyitásához a rendszerindítást követően azonnal nyomja meg az F2 billentyűt.

- A System BIOS vagy a System Setup képernyőn válassza a Security lehetőséget, majd nyomja le az Enter billentyűt. Megjelenik a Security képernyő.
- Válassza a System/Admin Password lehetőséget és hozzon létre egy jelszót az Enter the new password mezőben. A rendszerjelszó beállításához kövesse az alábbi szabályokat:
  - · A jelszó maximum 32 karakterből állhat.
  - · A jelszó tartalmazhat számokat 0-tól 9-ig.
  - · Csak kisbetűk használhatók, a nagybetűk nem engedélyezettek.

- · Csak a következő speciális karakterek engedélyezettek: szóköz, ("), (+), (,), (-), (.), (/), (;), ([), (\), (]), (`).
- 3. Írja be a korábban beírt rendszerjelszót a **Confirm new password** mezőbe, majd kattintson az **OK** gombra.
- 4. Nyomja meg az Esc billentyűt, és egy üzenet jelzi, hogy mentse el a módosításokat.
- 5. A módosítások elmentéséhez nyomja meg az Y billentyűt. A számítógép újraindul.

# Meglévő rendszerjelszó és/vagy beállítási jelszó törlése, illetve módosítása

#### Előfeltételek

Mielőtt a meglévő rendszerjelszót és/vagy a beállításjelszót törli vagy módosítja, gondoskodjon arról, hogy a **Password Status** beállítás értéke Unlocked legyen (a rendszerbeállításban). A meglévő rendszerjelszó vagy beállítási jelszó nem törölhető vagy módosítható, ha a **Password Status** beállítása Locked.

#### Erről a feladatról

A rendszerbeállítások megnyitásához a rendszerindítást követően azonnal nyomja meg az F2 billentyűt.

- 1. A System BIOS vagy a System Setup képernyőn válassza a System Security lehetőséget, majd nyomja meg az Enter billentyűt. A System Security képernyő jelenik meg.
- 2. A System Security képernyőn győződjön meg arról, hogy a Password Status beállítása Unlocked legyen.
- 3. Válassza a System Password lehetőséget, módosítsa vagy törölje a meglévő jelszót, majd nyomja meg az Enter vagy a Tab billentyűt.
- 4. Válassza a Setup Password lehetőséget, módosítsa vagy törölje a meglévő jelszót, majd nyomja meg az Enter vagy a Tab billentyűt.
  - (i) MEGJEGYZÉS: Ha módosítja a rendszerjelszót vagy beállítási jelszót, adja meg újra az új jelszót, amikor a program kéri. Ha törli a rendszerjelszót vagy beállítási jelszót, erősítse meg a törlést, amikor a program kéri.
- 5. Nyomja meg az Esc billentyűt, és egy üzenet jelzi, hogy mentse el a módosításokat.
- 6. A módosítások elmentéséhez és a kilépéshez a rendszerbeállításból nyomja meg az Y billentyűt. A számítógép újraindul.

# Hogyan kérhet segítséget

#### Témák:

· A Dell elérhetőségei

# A Dell elérhetőségei

#### Előfeltételek

i MEGJEGYZÉS: Amennyiben nem rendelkezik aktív internetkapcsolattal, elérhetőségeinket megtalálhatja a vásárlást igazoló nyugtán, a csomagoláson, a számlán vagy a Dell termékkatalógusban.

#### Erről a feladatról

A Dell számos támogatási lehetőséget biztosít, online és telefonon keresztül egyaránt. A rendelkezésre álló szolgáltatások országonként és termékenként változnak, így előfordulhat, hogy bizonyos szolgáltatások nem érhetők el az Ön lakhelye közelében. Amennyiben szeretne kapcsolatba lépni vállalatunkkal értékesítéssel, műszaki támogatással vagy ügyfélszolgálattal kapcsolatos ügyekben:

- 1. Látogasson el a Dell.com/support weboldalra.
- 2. Válassza ki a támogatás kategóriáját.
- 3. Ellenőrizze, hogy az adott ország vagy régió szerepel-e a Choose A Country/Region (Válasszon országot/régiót) legördülő menüben a lap alján.
- 4. Válassza a szükségleteinek megfelelő szolgáltatási vagy támogatási hivatkozást.